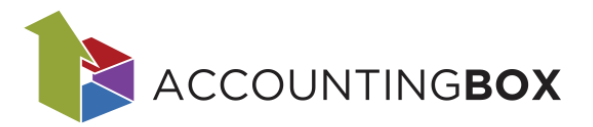

# Poročila

# Vsebina

| Uvo | od                                     | 1  |
|-----|----------------------------------------|----|
| 1.  | Hitri pregled zaloge                   | 2  |
| 2.  | Stanje artiklov                        | 4  |
| 3.  | Seznam dokumentov z rezervirano zalogo | 4  |
| 4.  | Pregled zaloge                         | 5  |
| 5.  | Kartica artiklov                       | 6  |
| 6.  | Pregled prodaje                        | 8  |
| 7.  | Pregled nabave                         | 9  |
| 8.  | Pregled po internih dokumentih         | 9  |
| 9.  | Embalažnina                            | 10 |
| 10. | Intrastat                              | 12 |
| 11. | Inventurna lista                       | 12 |
| 12. | Naročila dobaviteljem                  | 14 |
| 13. | WooCommerce naročila                   | 15 |
| 14. | Servisni nalogi - postavke             |    |

### Uvod

V programu so pripravljena naslednja poročila:

- 1. Hitri pregled zaloge
- 2. Stanje artiklov
- 3. Seznam artiklov z rezervirano zalogo
- 4. Pregled zaloge
  - a) po artiklih
  - b) po skladiščih
  - c) po skladiščih kumulativa
  - d) po serijskih številkah
- 5. Kartica artikla
  - a) Kartica artikla
  - b) Kartice splošne
  - c) Kartica artiklov s serijskimi številkami in rokom uporabe
- 6. Pregled prodaje
- 7. Pregled nabave
- 8. Pregled po internih dokumentih

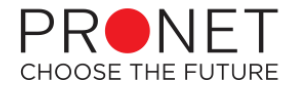

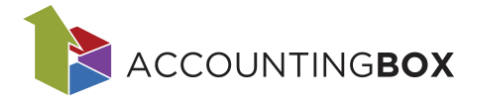

- 9. Embalažnina
- 10. Intrastat
- 11. Inventurna lista
- 12. Naročila dobaviteljem
- 13. WooCommerce naročila
- 14. Servisni nalogi postavke

Vsa poročila lahko izpišemo v csv / xml / Excel ali pdf formatu datoteke. Za izpis kliknemo na ikono v desnem zgornjem robu maske **R**:

| pročila > Pregled prodaje                                                            |                                                             |                                       |                                               |                          | Podatki so filtrirani                                               |                                              |                                             |                                                |                                          |
|--------------------------------------------------------------------------------------|-------------------------------------------------------------|---------------------------------------|-----------------------------------------------|--------------------------|---------------------------------------------------------------------|----------------------------------------------|---------------------------------------------|------------------------------------------------|------------------------------------------|
| Nivo 1:<br>Nivo 2:<br>Nivo 3:<br>Osveži<br>i Izbira nivojev avtoma                   | Artikel                                                     | v<br>v<br>v                           | cklopite nivoje.                              | Izbor f                  | iltrov: <u>Vsi Zadnjih</u> Zadnje<br>zvoz                           |                                              |                                             |                                                |                                          |
| vatum od 12.01.2025  ×<br>rtikel Naziv artik<br>0050 Napihljiv č<br>0050 Napihljiv č | : Datum do 12.02.2025  X Artikel: 0<br>Ia Ĉrtna kod:<br>oln | 20050   X<br>Enota mere<br>kos<br>kos | Količina<br>-5,00000<br>18,00000<br>13,000000 | Količ<br>-5<br>18<br>13, | Format<br>CSV<br>SVML<br>© Excel (.xlsx)<br>PDF<br>Potrdl  Prekliči | Nabavna vrednost<br>-27,00<br>97,20<br>70,20 | Vrednost marže<br>-33,00<br>118,80<br>85,80 | Vrednost prodaje<br>-60,00<br>216,00<br>156,00 | Vrednost DDV<br>-13,20<br>47,52<br>34,32 |

Slika: Poročila > Pregled prodaje

1. Hitri pregled zaloge

Hitri pregled zaloge je namenjen količinskemu pregledu razpoložljive, rezervirane in skupne zaloge. Prikazana je tudi količina artiklov na neizdobavljenih naročilih dobavitelju in količina artiklov na odprtih naročilih dobavitelju.

| BL/      | GOVN        | IO POS       | LOVANJE   🗸       | 🕀 Novo r | naročilo dobavitelju | Dokumenti   | Poročila | . Ši fran ti | Orodja    |                       |                         |                  |                       |                        | 🛨 🖗 🌣             |
|----------|-------------|--------------|-------------------|----------|----------------------|-------------|----------|--------------|-----------|-----------------------|-------------------------|------------------|-----------------------|------------------------|-------------------|
| Poročil  | a > Hitri p | oregled zalo | ge                |          |                      |             |          |              |           | Podatk                | i so filtrirani         |                  |                       |                        |                   |
|          |             |              |                   |          |                      |             |          |              |           | 🍸 🛩 Izbor fi          | trov: <u>Vsi</u> Zadnji |                  |                       |                        |                   |
| Artike   | el: 00028   | ×            |                   |          |                      |             |          |              |           |                       |                         |                  |                       |                        |                   |
| Zap. št. | Sklad.      | Artikel      | Naziv artikla     | Cena     | Razp. zaloga         | Rez. zaloga | Zaloga   | Neizd. ND    | Odprta ND | Razp. zal./prim. skl. | Rez. zal./prim. skl.    | Zaloga/prim.skl. | Razp. zal./podr. skl. | Rezervirano/podr. skl. | Zaloga/podr. skl. |
| 1        | 001         | 00028        | Kolo rdeče 12 col | €        | 31,00                | 110,00      | 141,00   | 0,00         | 0,00      | 31,00                 | 110,00                  | 141,00           | 0,00                  | 0,00                   | 0,00              |
|          |             |              |                   |          | 31,00                | 110,00      | 141,00   | 0,00         | 0,00      | 31,00                 | 110,00                  | 141,00           | 0,00                  | 0,00                   | 0,00              |
|          |             |              |                   |          |                      |             |          |              |           |                       |                         |                  |                       |                        |                   |
|          |             |              |                   |          | 31,00                | 110,00      | 141,00   | 0,00         | 0,00      | 31,00                 | 110,00                  | 141,00           | 0,00                  | 0,00                   | 0,00              |

Slika: *Poročila* > Hitri pregled zaloge

Podatke si lahko filtrirate po artiklih, skladiščih, skupinah,... seznam vseh možnosti na spodnji sliki:

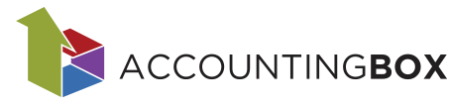

| ſ  | Alternativna EM - naziv               | Tzbor filtrov:       | <u>Vsi</u> <u>Zadnji</u> |                  |                     |
|----|---------------------------------------|----------------------|--------------------------|------------------|---------------------|
|    | Alternativna EM - šifra               |                      |                          |                  |                     |
| al | Artikel - naziv                       | zal./prim.skl. 📔 Rei | z. zal./prim. skl.       | Zaloga/prim.skl. | Razp. zal./podr. sk |
| 1  | Artikel - skupina 1 - naziv           | 31,00                | 110,00                   | 141,00           | 0,0                 |
| 1  | Artikel - skupina 1 - šifra           | 31,00                | 110,00                   | 141,00           | 0,0                 |
|    | Artikel - skupina 2 - naziv           |                      |                          |                  |                     |
|    | Artikel - skupina 2 - šifra           |                      |                          |                  |                     |
|    | Artikel - skupina 3 - naziv           |                      |                          |                  |                     |
|    | Artikel - skupina 3 - šifra           |                      |                          |                  |                     |
|    | Artikel - skupina 4 - naziv           |                      |                          |                  |                     |
|    | Artikel - skupina 4 - šifra           |                      |                          |                  |                     |
|    | Artikel - šifra                       |                      |                          |                  |                     |
|    | Dodatni opis artikla                  |                      |                          |                  |                     |
|    | EAN koda                              |                      |                          |                  |                     |
|    | Količ. AEM v osn. EM                  |                      |                          |                  |                     |
|    | količina na odprtih ND                |                      |                          |                  |                     |
|    | Neizdobavljena količina na zaprtih ND |                      |                          |                  |                     |
|    | Opis artikla                          |                      |                          |                  |                     |
|    | Skladišče                             |                      |                          |                  |                     |
|    | Zaloga - nadrejeno skladišče          |                      |                          |                  |                     |
|    | Zaloga - ostala skladišča             |                      |                          |                  |                     |
|    | Zaloga - skupaj                       |                      |                          |                  |                     |
|    | Zaloga razp nadrejeno skladišče       |                      |                          |                  |                     |
|    | Zaloga razp ostala skladišča          |                      |                          |                  |                     |
|    | Zaloga razp skupaj                    |                      |                          |                  |                     |
| L  | Zaloga rez nadrejeno skladišče        |                      |                          |                  | $(\mathbf{x})$      |
| Π. | Zaloga rez ostala skladišča           |                      |                          | - Charles - La   |                     |
| L  | Zaloga rez skupaj                     |                      | lim                      | ie nitriranja    | X \vee X.           |
| P  | Artikel - šifra 🛛 🗸 je enako          | ✓ 00028 - Kolo       | rdeče 12 col             |                  |                     |
|    |                                       |                      |                          |                  |                     |
|    |                                       | 🕑 Potrdi             | ) Prekliči               |                  |                     |
|    |                                       |                      |                          |                  |                     |

Slika: Poročila > Hitri pregled zaloge > Filter

Na primer: lahko si izpišete vse artikle, ki imajo razpoložljivo zalogo manjšo od 10 kos:

|                          | je enako<br>ni enako<br>je približno<br>od |                         |
|--------------------------|--------------------------------------------|-------------------------|
| Filtriranje              | do                                         | $\otimes$               |
| 🕂 Dodaj 🛞 Počisti        | je prazen<br>ni prazen                     | Ime filtriranja 🛛 🗙 🗸 🗶 |
| Zaloga razp skupaj 🛛 🗸 🗸 | do v                                       | 10,00 🛛 🕀               |
|                          |                                            | ) Potrdi 🖉 Prekliči     |

Slika: Poročila > Hitri pregled zaloge > Filter

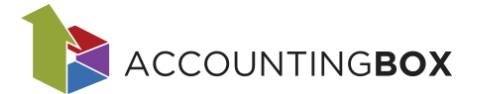

# 2. Stanje artiklov

Poročilo Stanje artiklov je namenjeno predvsem za pomoč pri pripravi **naročil dobavitelju**. Prikazana je razpoložljiva zaloga, količine na naročilih kupcev in naročilih dobaviteljev. Na podlagi teh podatkov sistem izračuna predlog za naročilo dobavitelju (zadnji stolpec).

| BL     | ٩GC                                                      | <b>VNO</b> P        | OSLOVANJE      | ×   ⊕ № | ovo naročilo dobavit | elju Dokum  | enti Poročila  | Šifranti     | Orodja  |             |           |           |        | 🌲 ★ 🖗 🌣          |
|--------|----------------------------------------------------------|---------------------|----------------|---------|----------------------|-------------|----------------|--------------|---------|-------------|-----------|-----------|--------|------------------|
| Poroči | oročila > Stanje artiklov                                |                     |                |         |                      |             |                |              |         |             |           |           |        |                  |
|        | $\overline{\mathbf{Y}}$ $\sim$ tzbor filtrov: <u>Vsi</u> |                     |                |         |                      |             |                |              |         |             |           |           |        |                  |
| Klikni | e tul                                                    | <u>aj za filtri</u> | ranje zapisov. |         |                      |             |                |              |         |             |           |           |        |                  |
| 🗌 Zap  | . št.                                                    | Artikel             | Naziv artikla  | EM      | Razpol. zaloga       | NK Naročeno | NK Rezervirano | NK Že izdano | Razlika | ND Naročeno | ND Odprta | ND Zaprta | Stanje | Predlog naročila |
|        | 1                                                        | 00001               | Žoga 60cm      | kos     | 8,00                 | 13,00       | 3,00           | 0,00         | 10,00   | 1,00        | 0,00      | 1,00      | -1,00  | 1,00             |
|        | 2                                                        | 00002               | Kuža 30 cm     | kos     | 0,00                 | 9,00        | 5,00           | 0,00         | 4,00    | 1,00        | 1,00      | 0,00      | -3,00  | 3,00             |
|        | 3                                                        | 00003               | Slikanica      | kos     | 20,00                | 6,00        | 6,00           | 0,00         | 0,00    | 0,00        | 0,00      | 0,00      | 20,00  | 0,00             |
|        |                                                          |                     |                |         | Slil                 | ka: Pord    | očila > S      | Stanje a     | artiklo | )V          |           |           |        |                  |

Ob dvokliku na izbrano vrstico, sistem odpre masko za Hitri pregled zaloge s filtriranim željenim artiklom.

| BLAGOVNO POSLOVANJE   ~   🕀 Novo na | ročilo dobavitelju |           | Poročila | Ši fran ti | Orodja                                    |           |
|-------------------------------------|--------------------|-----------|----------|------------|-------------------------------------------|-----------|
| Poročila > Hitri pregled zaloge     |                    |           |          |            | Podatki so filtrirani                     |           |
|                                     |                    |           |          | 7          | V Izbor filtrov: <u>Vsi</u> <u>Zadnji</u> |           |
| Artikel: 00001   ×                  |                    |           |          |            |                                           |           |
|                                     |                    |           |          |            |                                           |           |
|                                     | _                  | _         | _        | _          |                                           |           |
|                                     | Filtriranje        |           |          |            |                                           | $\otimes$ |
|                                     | 🕂 Dodaj            | 🛞 Počisti |          |            | Ime filtriranja                           | X ~ X.    |
|                                     | Artikel - šifra    | · · ·     | je enako | ~ 0000     | 1 - Unika žoga 60cm                       |           |
|                                     |                    |           |          | Potr       | di 🖉 Prekliči                             |           |

Slika: Poročila > Hitri pregled zaloge

### 3. Seznam dokumentov z rezervirano zalogo

Za pregled dokumentov, ki rezervirajo zalogo za določene artikle, je na voljo poročilo Seznam dokumentov z rezervirano zalogo. S pomočjo filtrov, kot so artikel, partner ali dokument, lahko določimo iskalne kriterije. Sistem nato prikaže vse artikle z rezervirano zalogo ter pripadajoče dokumente, ki so razlog za rezervacijo.

| BLA      | BLAGOVNO POSLOVANJE 🛛 🗘 Novo naročilo dobavitelju Dokumenti Poročila Šifranti Orodja                                                                                                    |                 |             |            |       |                |       |                            |       |       |     |                     |     |                     |  |
|----------|----------------------------------------------------------------------------------------------------|-----------------|-------------|------------|-------|----------------|-------|----------------------------|-------|-------|-----|---------------------|-----|---------------------|--|
| Poročila | zročila > <u>Seznam dokumentov z rezervirano zalogo</u> Podatki so filtrirani                                                                                                    |                 |             |            |       |                |       |                            |       |       |     |                     |     |                     |  |
|          | Two tabor filtrov: Vsi Zadnji                                                                                                    |                 |             |            |       |                |       |                            |       |       |     |                     |     |                     |  |
| Partn    | artner: 00003   X   Artikel: 00041   X                                                                                                    |                 |             |            |       |                |       |                            |       |       |     |                     |     |                     |  |
| Zap. št. | 5. St.   Vist. dok.   Naziv vrste dokumenta   Št. dokumenta   Dat. dok.   Partner Naziv partnerja Artikel   Naziv artikla   Količina   Rez. količina   Skladišča   Naziv skladišča   Skla. rez. zal.   Naziv skladišča   Skla. rez. zal.   Naziv skladišča   Skla. rez. zal. |                 |             |            |       |                |       |                            |       |       |     |                     |     |                     |  |
| 1        | 650                                                                                                    | Naročilo kupca  | 24-651-0039 | 20.11.2024 | 00003 | Testni partner | 00041 | Pulover Sia ženska L rdeča | 5,00  | 5,00  | 001 | Centralno skladišče | 001 | Centralno skladišče |  |
| 2        | 650                                                                                                    | Naročilo kupca  | 24-651-0040 | 20.11.2024 | 00003 | Testni partner | 00041 | Pulover Sia ženska L rdeča | 5,00  | 5,00  | 001 | Centralno skladišče | 001 | Centralno skladišče |  |
| 3        | 650                                                                                                    | Naročilo kupca  | 24-651-0041 | 21.11.2024 | 00003 | Testni partner | 00041 | Pulover Sia ženska L rdeča | 5,00  | 5,00  | 001 | Centralno skladišče | 001 | Centralno skladišče |  |
| 4        | 650                                                                                                    | Naročilo kupca  | 24-651-0043 | 21.11.2024 | 00003 | Testni partner | 00041 | Pulover Sia ženska L rdeča | 7,00  | 7,00  | 001 | Centralno skladišče | 001 | Centralno skladišče |  |
| 5        | 200                                                                                                    | Izdajnica/račun | 24-200-0039 | 21.11.2024 | 00003 | Testni partner | 00041 | Pulover Sia ženska L rdeča | 8,00  | 8,00  | 001 | Centralno skladišče | 001 | Centralno skladišče |  |
| 6        | 650                                                                                                    | Naročilo kupca  | 24-651-0047 | 21.11.2024 | 00003 | Testni partner | 00041 | Pulover Sia ženska L rdeča | 10,00 | 10,00 | 001 | Centralno skladišče | 001 | Centralno skladišče |  |
| 7        | 650                                                                                                    | Naročilo kupca  | 24-651-0050 | 25.11.2024 | 00003 | Testni partner | 00041 | Pulover Sia ženska L rdeča | 5,00  | 5,00  | 001 | Centralno skladišče | 001 | Centralno skladišče |  |
| 8        | 650                                                                                                    | Naročilo kupca  | 24-651-0051 | 25.11.2024 | 00003 | Testni partner | 00041 | Pulover Sia ženska L rdeča | 3,00  | 3,00  | 001 | Centralno skladišče | 001 | Centralno skladišče |  |
| 9        | 650                                                                                                    | Naročilo kupca  | 24-651-0056 | 28.11.2024 | 00003 | Testni partner | 00041 | Pulover Sia ženska L rdeča | 2,00  | 2,00  | 001 | Centralno skladišče | 001 | Centralno skladišče |  |
| 10       | 650                                                                                                    | Naročilo kupca  | 24-651-0059 | 28.11.2024 | 00003 | Testni partner | 00041 | Pulover Sia ženska L rdeča | 3,00  | 3,00  | 001 | Centralno skladišče | 001 | Centralno skladišče |  |
|          |                                                                                                    |                 |             |            |       |                |       |                            | 53,00 | 53.00 |     |                     |     |                     |  |

Slika: Poročila > Seznam dokumentov z rezervirano zalogo

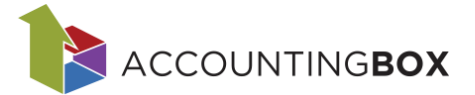

# 4. Pregled zaloge

Na poročilih za pregled zaloge lahko preverimo trenutno stanje zaloge, stanje zaloge na določen dan ter rezervirane zaloge količinsko in vrednostno. S pomočjo filtrov, kot so artikel, skupina artiklov, količina, rezervirana količina, stanje na dan... lahko določimo iskalne kriterije.

Pripravljena so naslednja poročila:

• Pregled zaloge po artiklih: izpis stanja zaloge po artiklih za vsa skladišča.

| BL     | AGC                | DVNO P        | OSLOVANJE   ~        | + Novo narc  | očilo dobavitelju | Doku     | menti Poročila     | Šifranti Oro     | odja        |                   |                          |          |              |                        | 1            |
|--------|--------------------|---------------|----------------------|--------------|-------------------|----------|--------------------|------------------|-------------|-------------------|--------------------------|----------|--------------|------------------------|--------------|
| Poroči | ila > F            | Pregled zalog | ge po artiklih       |              |                   |          |                    |                  |             | Podatki so i      | filtrirani               |          |              |                        |              |
|        |                    |               |                      |              |                   |          |                    |                  |             | Y v Izbor f       | iltrov: <u>Vsi</u>       |          |              |                        |              |
| Art.   | t. skup. 1: 01   X |               |                      |              |                   |          |                    |                  |             |                   |                          |          |              |                        |              |
| 🗌 Zap  | o. št.             | Artikel       | Artikel - naziv      | Art. skup. 1 | Art. skup.        | Količina | Kol. razpoložljiva | Kol. rezervirana | Vrednost    | Maloprodajna cena | Kol. AEM - razpoložljiva | Kol. AEM | Črtna koda   | Kol. AEM - rezervirana | Datum zaloge |
|        | 1                  | 00051         | Komplet vodna zabava | 01           | Igrače            | 7,00     | 4,00               | 3,00             | 53,20       |                   | 4,00                     | 7,00     |              | 3,00                   | 12.02.2025   |
|        | 2                  | 00050         | Napihljiv čoln       | 01           | Igrače            | 3,00     | 2,00               | 1,00             | 16,20       |                   | 2,00                     | 3,00     |              | 1,00                   | 12.02.2025   |
|        | 3                  | 00033         | Vodna pištola        | 01           | Igrače            | 102,00   | 97,00              | 5,00             | 460,80      | 14,99             | 97,00                    | 102,00   |              | 5,00                   | 12.02.2025   |
|        | 4                  | 00015         | Traktor John Deere   | 01           | Igrače            | 9,00     | 0,00               | 9,00             | 147,60      | 39,99             | 0,00                     | 9,00     |              | 9,00                   | 12.02.2025   |
|        | 5                  | 00014         | Rakun pliš siv 30cm  | 01           | Igrače            | 88,00    | 35,00              | 53,00            | 717,617216  | 55,00             | 35,00                    | 88,00    | 8421368976   | 53,00                  | 12.02.2025   |
|        | 6                  | 00013         | Rokavčki             | 01           | Igrače            | 7,00     | 5,00               | 2,00             | 21,00       | 8,99              | 5,00                     | 7,00     |              | 2,00                   | 12.02.2025   |
|        | 7                  | 00003         | Slikanica            | 01           | Igrače            | 26,00    | 20,00              | 6,00             | 34,92       | 9,99              | 20,00                    | 26,00    | 383000000003 | 6,00                   | 12.02.2025   |
|        | 8                  | 00002         | Kuža 30 cm           | 01           | Igrače            | 6,00     | 1,00               | 5,00             | 29,70       | 19,99             | 1,00                     | 6,00     | 383000000002 | 5,00                   | 12.02.2025   |
|        | 9                  | 00001         | Žoga 60cm            | 01           | Igrače            | 14,00    | 8,00               | 6,00             | 62,50       | 14,99             | 8,00                     | 14,00    | 383000000001 | 6,00                   | 12.02.2025   |
|        |                    |               |                      |              |                   | 262,00   | 172,00             | 90,00            | 1.543,53721 | 163,94            | 172,00                   | 262,00   |              | 90,00                  |              |

Slika: *Poročila* > Pregled zaloge po artiklih

• Pregled zaloge po skladiščih: izpis stanja zaloge po artiklih ločeno po skladiščih.

| BLA      | GO      | <b>VNO</b> PO | SLOVANJE   V         | 🕂 Novo naročilo d | obavitelju [   | Dokumenti | Poročila | Šifranti O  | rodja     |                       |            |                 |                |                    |                      | ★ 🖗 🌣          |
|----------|---------|---------------|----------------------|-------------------|----------------|-----------|----------|-------------|-----------|-----------------------|------------|-----------------|----------------|--------------------|----------------------|----------------|
| Poročila | a > Pre | egled zaloge  | po skladiščih        |                   |                |           |          |             |           | Podatki so fi         | ltrirani   |                 |                |                    |                      |                |
|          |         |               |                      |                   |                |           |          |             |           | V Izbor fil           | trow Vsi   |                 |                |                    |                      |                |
| 412.0    | kup 1   | unt v         |                      |                   |                |           |          |             |           | 1.001 11              |            |                 |                |                    |                      |                |
| ALC: S   | Kup. I  |               |                      |                   |                |           |          |             |           |                       |            |                 |                |                    |                      |                |
| Sklad    | išče    |               |                      | ~                 |                |           |          |             |           |                       |            |                 |                |                    |                      |                |
| Zap. št. | Arti    | ikel          | Artikel - naziv      | Črtna koda        | Datum zaloge 🛛 | Zaloga    | Vrednost | Rez. zaloga | Skladišče | Skladišče - naziv     | Zaloga AEM | Rez. AEM zaloga | Razpol. zaloga | Razpol. AEM zaloga | Zaloga ostala sklad. | Zaloga AEM ost |
| 001 -    | Centr   | alno skladi   | šče                  |                   |                |           |          |             |           |                       |            |                 |                |                    |                      |                |
| 1        | 000     | 051           | Komplet vodna zabava |                   | 12.02.2025     | 7,00      | 53,20    | 3,00        | 001       | Centralno skladišče   | 7,00       | 3,00            | 4,00           | 4,00               | 0,00                 |                |
| 2        | 000     | 050           | Napihljiv čoln       |                   | 12.02.2025     | 3,00      | 16,20    | 1,00        | 001       | Centralno skladišče   | 3,00       | 1,00            | 2,00           | 2,00               | 0,00                 |                |
| 3        | 000     | 33            | Vodna pištola        |                   | 12.02.2025     | 102,00    | 460,80   | 5,00        | 001       | Centralno skladišče   | 102,00     | 5,00            | 97,00          | 97,00              | 0,00                 |                |
| 4        | 000     | 015           | Traktor John Deere   |                   | 12.02.2025     | 9,00      | 147,60   | 9,00        | 001       | Centralno skladišče   | 9,00       | 9,00            | 0,00           | 0,00               | 0,00                 |                |
| 5        | 000     | )14           | Rakun pliš siv 30cm  | 8421368976        | 12.02.2025     | 87,00     | 708,62   | 53,00       | 001       | Centralno skladišče   | 87,00      | 53,00           | 34,00          | 34,00              | 1,00                 |                |
| 6        | 000     | 013           | Rokavčki             |                   | 12.02.2025     | 5,00      | 15,00    | 2,00        | 001       | Centralno skladišče   | 5,00       | 2,00            | 3,00           | 3,00               | 2,00                 |                |
| 7        | 000     | 003           | Slikanica            | 383000000003      | 3 12.02.2025   | 26,00     | 34,92    | 6,00        | 001       | Centralno skladišče   | 26,00      | 6,00            | 20,00          | 20,00              | 0,00                 |                |
| 8        | 000     | 002           | Kuža 30 cm           | 383000000000      | 12.02.2025     | 5,00      | 24,60    | 5,00        | 001       | Centralno skladišče   | 5,00       | 5,00            | 0,00           | 0,00               | 1,00                 |                |
| 9        | 000     | 001           | Žoga 60cm            | 383000000000      | 12.02.2025     | 14,00     | 62,50    | 6,00        | 001       | Centralno skladišče   | 14,00      | 6,00            | 8,00           | 8,00               | 0,00                 |                |
| 001 -    | Centr   | alno skladi   | šče                  |                   |                | 258,00    | 1.523,44 | 90,00       |           |                       | 258,00     | 90,00           | 168,00         | 168,00             |                      |                |
|          |         |               |                      |                   |                |           |          |             |           |                       |            |                 |                |                    |                      |                |
| 003 -    | Konsi   | gnacija - iz  | daja 1               |                   |                |           |          |             |           |                       |            |                 |                |                    |                      |                |
| 1        | 000     | 02            | Kuža 30 cm           | 383000000000      | 12.02.2025     | 1,00      | 5,10     | 0,00        | 003       | Konsignacija - izdaja | 1,00       | 0,00            | 1,00           | 1,00               | 5,00                 |                |
| 003 -    | Konsi   | gnacija - iz  | daja 1               |                   |                | 1,00      | 5,10     | 0,00        |           |                       | 1,00       | 0,00            | 1,00           | 1,00               |                      |                |
|          |         |               |                      |                   |                |           |          |             |           |                       |            |                 |                |                    |                      |                |
| 004 -    | Konsi   | gnacija - pr  | rejeta 1             |                   |                |           |          |             |           |                       |            |                 |                |                    |                      |                |
| 1        | 000     | 013           | Rokavčki             |                   | 12.02.2025     | 2,00      | 6,00     | 0,00        | 004       | Konsignacija - prejet | 2,00       | 0,00            | 2,00           | 2,00               | 5,00                 |                |
| 004 -    | Konsi   | gnacija - pr  | rejeta 1             |                   |                | 2,00      | 6,00     | 0,00        |           |                       | 2,00       | 0,00            | 2,00           | 2,00               |                      |                |
| 005      | W       |               |                      |                   |                |           |          |             |           |                       |            |                 |                |                    |                      |                |
| - 000 -  | nunsi   | gnacija - pr  | Palan aličski 20am   | 8421268076        | 12 02 2025     | 1.00      | 0.00     | 0.00        | 005       | Konsignacija projet   | 1.00       | 0.00            | 1.00           | 1.00               | 87.00                |                |
| 1        | 000     | /14<br>       | nanun pus siv aucm   | 84213089/6        | 12.02.2025     | 1,00      | 9,00     | 0,00        | 005       | Konsignacija - prejet | 1,00       | 0,00            | 1,00           | 1,00               | 87,00                |                |
| 005 -    | NOUR    | gnacija - pr  | ejeta z              |                   |                | 1,00      | 9,00     | 0,00        |           |                       | 1,00       | 0,00            | 1,00           | 1,00               |                      |                |
|          |         |               |                      |                   |                | 262.00    | 1 542 54 | 90.00       |           |                       | 262.00     | 90.00           | 172.00         | 172.00             |                      |                |
|          |         |               |                      |                   |                | 202,00    | 1.545,54 | 90,00       |           |                       | 202,00     | 90,00           | 172,00         | 172,00             |                      |                |

Slika: Poročila > Pregled zaloge po skladiščih

• **Pregled zaloge po skladiščih kumulativa**: izpis skupne količine in nabavne vrednosti zaloge v posameznih skladiščih.

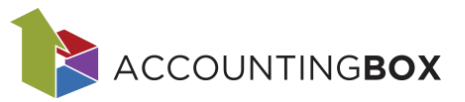

| BLA      | GOVNO POSLOVANJE   ~                                                                                                    | 🕀 Novo naročilo | o dobavitelju | Dokumenti Por | očila Šifranti | Orodja          |                |                    |           |  |  |  |  |  |
|----------|----------------------------------------------------------------------------------------------------|-----------------|---------------|---------------|----------------|-----------------|----------------|--------------------|-----------|--|--|--|--|--|
| Poročila | > Pregled zaloge po skladiščih kumulativa                                                                                                    |                 |               |               |                |                 | Podatki so     | o filtrirani       |           |  |  |  |  |  |
|          | The second second secon |                 |               |               |                |                 |                |                    |           |  |  |  |  |  |
| Skladiš  | če: 001 ali 002 ali 003 ali 004 ali 005 ali                                                                                                    | 006   ×         |               |               |                |                 |                |                    |           |  |  |  |  |  |
| Skladiš  | če                                                                                                    | ~               |               |               |                |                 |                |                    |           |  |  |  |  |  |
| Zap. št. | Skladišče - šifra in naziv                                                                                                    | Datum zaloge    | Zaloga        | Zaloga AEM    | Rez. zaloga    | Rez. AEM zaloga | Razpol. zaloga | Razpol. AEM zaloga | Vrednost  |  |  |  |  |  |
| 1        | 001 - Centralno skladišče                                                                                                    | 12.02.2025      | 3.948,00      | 13.749,00     | 808,00         | 10.609,00       | 3.140,00       | 3.140,00           | 49.591,40 |  |  |  |  |  |
| 2        | 002 - PE02 - Maloprodajno skladišče                                                                                                    | 12.02.2025      | 287,00        | 287,00        | 0,00           | 0,00            | 287,00         | 287,00             | 3.228,50  |  |  |  |  |  |
| 3        | 003 - Konsignacija - izdaja 1                                                                                                    | 12.02.2025      | 5,00          | 5,00          | 0,00           | 0,00            | 5,00           | 5,00               | 77,10     |  |  |  |  |  |
| 4        | 004 - Konsignacija - prejeta 1                                                                                                    | 12.02.2025      | 29,00         | 29,00         | 1,00           | 1,00            | 28,00          | 28,00              | 106,70    |  |  |  |  |  |
| 5        | 005 - Konsignacija - prejeta 2                                                                                                    | 12.02.2025      | 1,00          | 1,00          | 0,00           | 0,00            | 1,00           | 1,00               | 9,00      |  |  |  |  |  |
|          |                                                                                                    |                 | 4,270,00      | 14.071.00     | 809.00         | 10.610.00       | 3,461,00       | 3,461.00           | 53.012.70 |  |  |  |  |  |

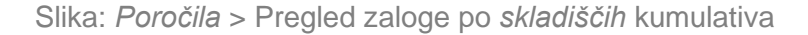

• **Pregled zaloge po serijskih številkah**: izpis zaloge po artiklih - po serijskih številkah in roku uporabe za vsa oz. izbrana skladišča.

| BLA      | GOVNO        | POSLOVANJE   ~   (           | ➡ Novo naročilo dol | bavitelju I | Dokumenti | Poročila  | Šifranti    | Orodja   |              |                               |                 |
|----------|--------------|------------------------------|---------------------|-------------|-----------|-----------|-------------|----------|--------------|-------------------------------|-----------------|
| Poročila | > Pregled za | aloge po serijskih številkah |                     |             |           |           |             |          |              | Podatki so filtrirani         |                 |
|          |              |                              |                     |             |           |           |             |          |              | ▼ ✓ Izbor filtrov: <u>Vsi</u> |                 |
| Skladi   | šče: 001   × | Art. skup. 1: 05 🗙 Rok upor  | abe do 06.11.2024   | ×           |           |           |             |          |              |                               |                 |
| Zap. št. | Artikel      | Artikel - naziv              | Serijska številka   | Rok uporabe | Skladišče | Skladišče | - naziv     | Količina | Količina AEM | Količina AEM - rezervirana    | Skupna količina |
| 001 - (  | Centralno si | kladišče                     |                     |             |           |           |             |          |              |                               |                 |
| 1        | 00052        | Krema nočna 100 ml           | 1234567891          | 04.11.2024  | 001       | Centraln  | o skladišče | 2,00     | 2,00         | 0,00                          | 2,00            |
| 2        | 00018        | Krema dnevna 100 ml          | 1234567891          | 04.11.2024  | 001       | Centraln  | o skladišče | 1,00     | 1,00         | 0,00                          | 1,00            |
| 3        | 00018        | Krema dnevna 100 ml          | 1234567892          | 05.11.2024  | 001       | Centraln  | o skladišče | 2,00     | 2,00         | 0,00                          | 2,00            |
| 4        | 00018        | Krema dnevna 100 ml          | 1234567893          | 06.11.2024  | 001       | Centraln  | o skladišče | 5,00     | 5,00         | 0,00                          | 5,00            |

Slika: *Poročila* > Pregled zaloge po serijskih *številkah* 

### 5. Kartica artiklov

Kartica artikla omogoča prikaz celotnega prometa po artiklih in pripadajočih dokumentih. Poročilo vključuje podatke o artiklu, dokumentih, prejetih in izdanih količinah, stanju zaloge ter nabavni in prodajni vrednosti.

Nabavna vrednost zaloge, katero lahko primerjamo s podatkom v glavni knjigi je izpisana v stolpcu **Vrednost zaloge**.

Na poročilu se upoštevajo vsi dokumenti, ki vplivajo na stanje zaloge.

V programu so pripravljena naslednja poročila:

• Kartica artikla - promet je grupiran po artiklih

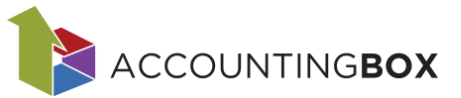

| BLA      | GOVNC         | POSLOVANJ            | E   ∨   ⊕ №        | lovo naročilo dob | avitelju [      | okumenti    | Poročila      | Šifranti  | Orodja    |         |            |                |              |        |           |               |                |                |
|----------|---------------|----------------------|--------------------|-------------------|-----------------|-------------|---------------|-----------|-----------|---------|------------|----------------|--------------|--------|-----------|---------------|----------------|----------------|
| Poročila | ı > Kartica a | artiklov             |                    |                   |                 |             |               |           |           |         |            | Podatki so i   | filtrirani   |        |           |               |                |                |
|          |               |                      |                    |                   |                 |             |               |           |           |         | <b>Y</b> ~ | Izbor filtrov: | Vsi Po artil | klu    |           |               |                |                |
| Status   | dokumenta     | a: Zaključen 🗙 🛛 Art | tikel - skupina 1: | 01 X              |                 |             |               |           |           |         |            |                |              |        |           |               |                |                |
| Zap. št. | Šifra         | Naziv dokumenta      | Št. dokumenta      | Datum dok.        | Datum knji.     | Artikel .   | Artikel - naz | iv Sklad. | Skladišče | Partner | Partne     | Prejeta kol.   | Izdana kol.  | Zaloga | Dob. cena | Dob. vrednost | Nabavna cena V | pliv na zalogo |
| 00051    | Komplet v     | rodna zabava   Črtn  | a Koda:   Dimer    | nzija: dolžina 15 | 0 cm   Transp   | ortni karto | n:   Ogledni  | karton:   |           |         |            |                |              |        |           |               |                |                |
| 1        | 114           | Interni prejem De    | 24-114-0027        | 04.12.2024        | 04.12.2024      | 00051       | Komplet vod   | na 001    | Centralno | 00003   | Testni     | 1,00           |              | 1,00   | 20,80     | 20,80         | 20,80          | 20,80          |
| 2        | 100           | Prejem               | 24-100-0116        | 05.12.2024        | 05.12.2024      | 00051       | Komplet vod   | na 001    | Centralno | 00001   | UNIKA      | 6,00           |              | 7,00   | 6,00      | 32,40         | 5,40           | 32,40          |
| 00051    | Komplet v     | rodna zabava   Črtn  | a Koda:   Dimer    | nzija: dolžina 15 | 0 cm   Transp   | ortni karto | n:   Ogledni  | karton:   |           |         |            | 7,00           |              |        | 26,80     | 53,20         |                | 53,20          |
| 00000    | K 7 30        | 1 Č . K 1 30         |                    |                   |                 |             |               |           |           |         |            |                |              |        |           |               |                |                |
| 00002    | Kuza 30 C     | m   Crina Koda: 38   | 3000000002         | Dimenzija:   Ira  | insportini kart | on:   Ogled | INI KARCON:   |           |           |         |            |                |              |        |           |               | 5.10           |                |
| 1        | 101           | Prejem 2             | 101-0001           | 16.05.2024        | 16.05.2024      | 00002       | Kuża 30 cm    | 001       | Centralno | 00001   | UNIKA      | 3,00           |              | 3,00   | 6,00      | 15,30         | 5,10           | 15,30          |
| 2        | 101           | Prejem 2             | 101-0002           | 16.05.2024        | 16.05.2024      | 00002       | Kuža 30 cm    | 001       | Centralno | 00001   | UNIKA      | 5,00           |              | 8,00   | 6,00      | 24,00         | 4,80           | 24,00          |
| 3        | 200           | Izdajnica            | 24-204-0009        | 31.05.2024        | 31.05.2024      | 00002       | Kuža 30 cm    | 001       | Centralno | 00005   | PETRO      |                | 1,00         | 7,00   |           |               | 5,10           | -5,10          |
| 4        | 200           | Izdajnica            | 24-204-0017        | 13.06.2024        | 13.06.2024      | 00002       | Kuža 30 cm    | 001       | Centralno | 80000   | MALI V     |                | 1,00         | 6,00   |           |               | 5,10           | -5,10          |
| 5        | 210           | Izdaja na konsigna   | 24-210-0001        | 14.06.2024        | 14.06.2024      | 00002       | Kuža 30 cm    | 001       | Centralno | 00005   | PETRO      |                | 1,00         | 5,00   |           |               | 5,10           | -5,10          |
| 6        | 115           | Prejemi na izdajn:   | 24-115-0002        | 14.06.2024        | 14.06.2024      | 00002       | Kuža 30 cm    | 003       | Konsignac | 00005   | PETRO      | 1,00           |              | 6,00   | 5,10      | 11,00         | 5,10           | 5,10           |
| 7        | 213           | Interna izdaja Inve  | 24-132-0016        | 24.06.2024        | 24.06.2024      | 00002       | Kuža 30 cm    | 001       | Centralno | 00004   | MajaN      |                | 2,00         | 4,00   |           |               | 4,80           | -9,60          |
| 8        | 100           | Prejem               | 24-100-0033        | 30.08.2024        | 30.08.2024      | 00002       | Kuža 30 cm    | 001       | Centralno | 00001   | UNIKA      | 2,00           |              | 6,00   | 6,00      | 10,20         | 5,10           | 10,20          |
|          |               |                      |                    |                   |                 |             |               |           |           |         |            |                |              |        |           |               |                |                |

Slika: Poročila > Kartica artiklov

#### • Kartice splošne - splošen prikaz prometa po artiklih in dokumentih

| BL/      | AGOVN       | O POSLOVANJE   ~              | + Novo naro   | očilo dobavitelju | Dokumer     | iti Poi   | ročila Šifranti Orodja           |        |                               |       |        |                  |             |        |
|----------|-------------|-------------------------------|---------------|-------------------|-------------|-----------|----------------------------------|--------|-------------------------------|-------|--------|------------------|-------------|--------|
| Poročil  | a > Kartice | e splošne                     |               |                   |             |           |                                  |        | Podatki so filtrirani         |       |        |                  |             |        |
|          |             |                               |               |                   |             |           |                                  |        | ▼ ✓ Izbor filtrov: <u>Vsi</u> |       |        |                  |             |        |
| Statu    | s dokumer   | nta: Zaključen 🗙 🛛 Datum dok. | od 04.02.2025 | ×                 |             |           |                                  |        |                               |       |        |                  |             |        |
| Zap. št. | . Šifra     | Naziv dokumenta               | Št. dokumenta | Datum dok.        | Datum knji. | Artikel . | Artikel - naziv                  | Sklad. | Skladišče - naziv Partner     | Partr | Država | Dr. Prejeta kol. | Izdana kol. | Zaloga |
| 1        | 200         | Izdajnica                     | 25-200-0027   | 11.02.2025        | 11.02.2025  | 80000     | Hlače Mix ženska M jeans         | 003    | Konsignacija - izd 00005      | PETR  | 705    | Slo              | 1,00        | 103,00 |
| 2        | 200         | Izdajnica                     | 25-200-0027   | 11.02.2025        | 11.02.2025  | 00008     | Hlače Mix ženska M jeans         | 003    | Konsignacija - izd 00005      | PETR  | 705    | Slo              | 1,00        | 102,00 |
| 3        | 200         | Izdajnica                     | 25-200-0024   | 06.02.2025        | 06.02.2025  | 00019     | Darilni komplet: vino + čokolada | 001    | Centralno skladiši 00001      | UNIK. | 705    | Slo              | 10,00       | -10,00 |
| 4        | 118         | Interni prejem - sestavnica   | 25-114-0001   | 06.02.2025        | 06.02.2025  | 00019     | Darilni komplet: vino + čokolada | 001    | Centralno skladiši 00001      | UNIK. | 705    | Slo 10,00        |             | 0,00   |
| 5        | 118         | Interni prejem - sestavnica   | 25-114-0002   | 10.02.2025        | 10.02.2025  | 00019     | Darilni komplet: vino + čokolada | 001    | Centralno skladiši 00003      | Testn | 705    | Slo 2,00         |             | 2,00   |
| 6        | 218         | Interna izdaja - sestavnica   | 25-214-0001   | 06.02.2025        | 06.02.2025  | 00020     | Vino rdeče                       | 001    | Centralno skladiši 00001      | UNIK. | 705    | Slo              | 10,00       | 89,00  |
| 7        | 218         | Interna izdaja - sestavnica   | 25-214-0002   | 10.02.2025        | 10.02.2025  | 00020     | Vino rdeče                       | 001    | Centralno skladiši 00003      | Testn | 705    | Slo              | 2,00        | 87,00  |
| 8        | 218         | Interna izdaja - sestavnica   | 25-214-0001   | 06.02.2025        | 06.02.2025  | 00021     | Čokolada z lešniki 300 g         | 001    | Centralno skladiši 00001      | UNIK. | 705    | Slo              | 20,00       | 101,00 |
| 9        | 218         | Interna izdaja - sestavnica   | 25-214-0002   | 10.02.2025        | 10.02.2025  | 00021     | Čokolada z lešniki 300 g         | 001    | Centralno skladiši 00003      | Testn | 705    | Slo              | 4,00        | 97,00  |
| 10       | 218         | Interna izdaja - sestavnica   | 25-214-0001   | 06.02.2025        | 06.02.2025  | 00022     | Darilna vrečka M                 | 001    | Centralno skladiši 00001      | UNIK. | 705    | Slo              | 10,00       | 206,00 |
| 11       | 205         | Izdajnica Servisni nalog      | 25-205-0001   | 06.02.2025        | 06.02.2025  | 00022     | Darilna vrečka M                 | 001    | Centralno skladiši 00003      | Testn | 705    | Slo              | 2,00        | 204,00 |
| 12       | 100         | Prejem                        | 25-100-0011   | 06.02.2025        | 06.02.2025  | 00022     | Darilna vrečka M                 | 001    | Centralno skladiši 00001      | UNIK. | 705    | Slo 100,00       |             | 304,00 |
| 13       | 218         | Interna izdaja - sestavnica   | 25-214-0002   | 10.02.2025        | 10.02.2025  | 00022     | Darilna vrečka M                 | 001    | Centralno skladiši 00003      | Testn | 705    | Slo              | 2,00        | 302,00 |
| 14       | 151         | Prejem na konsignacijo        | 25-151-0001   | 10.02.2025        | 10.02.2025  | 00027     | Plavalna kapa 2                  | 004    | Konsignacija - pre 00006      | AV ŠF | 705    | Slo 3,00         |             | 3,00   |
| 15       | 205         | Izdajnica Servisni nalog      | 25-205-0001   | 06.02.2025        | 06.02.2025  | 00032     | Izdelava paketa                  | 001    | Centralno skladiši 00003      | Testn | 705    | Slo              | 0,30        | 0,00   |
| 16       | 205         | Izdajnica Servisni nalog      | 25-205-0001   | 06.02.2025        | 06.02.2025  | 00033     | Vodna pištola                    | 001    | Centralno skladiši 00003      | Testn | 705    | Slo              | 1,00        | 2,00   |
| 17       | 100         | Prejem                        | 25-100-0011   | 06.02.2025        | 06.02.2025  | 00033     | Vodna pištola                    | 001    | Centralno skladiši 00001      | UNIK. | 705    | Slo 100,00       |             | 102,00 |
| 18       | 100         | Prejem                        | 25-100-0010   | 06.02.2025        | 06.02.2025  | 00069     | Testna storitev za sestav        | 009    | Prenos v GK test 00014        | PRON  | 705    | Slo 10,00        |             | 0,00   |
| 19       | 211         | Interna izdaja                | 25-211-0011   | 06.02.2025        | 06.02.2025  | 00069     | Testna storitev za sestav        | 009    | Prenos v GK test 00004        | Маја  | 705    | Slo              | 10,00       | 0,00   |
|          |             |                               |               |                   |             |           |                                  |        |                               |       |        | 225,00           | 73,30       |        |

Slika: Poročila > Kartice splošne

• **Kartica artiklov s serijskimi številkami** - promet je grupiran po artiklih, z dodatnimi podatki o serijski številki in roku uporabe.

| BLA      | GOVN      | O POSLOVANJE   ~                 | 📔 🕀 Novo naroč    | ilo dobavitelju   | Dokumenti       | Poročila  | Šifranti  | Orodja              |            |                 |         |     |        |              |        |             |        |     |
|----------|-----------|----------------------------------|-------------------|-------------------|-----------------|-----------|-----------|---------------------|------------|-----------------|---------|-----|--------|--------------|--------|-------------|--------|-----|
| Poročila | > Kartica | artiklov s serijskimi številkami |                   |                   |                 |           |           |                     | Poda       | tki so filtrira | ni      |     |        |              |        |             |        |     |
|          |           |                                  |                   |                   |                 |           |           |                     | <b>Y</b> ~ | Izbor filtrov:  | Vsi     |     |        |              |        |             |        |     |
| Status   | dokumer   | nta: Zaključen 🔀 🛛 Artikel - sk  | upina 1: 05 🗙 Ro  | ok uporabe do 04. | 11.2024 X       |           |           |                     |            |                 |         |     |        |              |        |             |        |     |
| Zap. št. | Šifra     | Naziv dokumenta                  | Št. dokumenta     | Serijska Št.      | Rok uporabe     | Datum dok | . Artikel | Artikel - naziv     | Sklad.     | Skladišče       | Partner | Par | Država | Drža Prejeta | a kol. | Izdana kol. | Zaloga | EW  |
| 00018    | Krema d   | nevna 100 ml   Črtna Koda:       | Dimenzija:   Tra  | nsportni karton:  | Ogledni karto   | n         |           |                     |            |                 |         |     |        |              |        |             |        |     |
| 1        | 100       | Prejem                           | 24-100-0052       | 1234567891        | 04.11.2024      | 09.10.202 | 4 00018   | Krema dnevna 100 ml | 001        | Centralno       | 00002   | Par | 040    | Avst         | 5,00   |             | 17,00  | kos |
| 2        | 200       | Izdajnica                        | 24-200-0020       | 1234567891        | 04.11.2024      | 10.10.202 | 4 00018   | Krema dnevna 100 ml | 001        | Centralno       | 00014   | PRC | 705    | Slov         |        | 1,00        | 14,00  | kos |
| 3        | 215       | Prenos artikla - izdaja          | 25-215-0001       | 1234567891        | 04.11.2024      | 14.01.202 | 5 00018   | Krema dnevna 100 ml | 001        | Centralno       | 00004   | Maj | 705    | Slov         |        | 1,00        | 35,00  | kos |
| 4        | 215       | Prenos artikla - izdaja          | 25-215-0004       | 1234567891        | 04.11.2024      | 15.01.202 | 5 00018   | Krema dnevna 100 ml | 001        | Centralno       | 00004   | Maj | 705    | Slov         |        | 1,00        | 33,00  | kos |
| 5        | 215       | Prenos artikla - izdaja          | 25-215-0005       | 1234567891        | 04.11.2024      | 23.01.202 | 5 00018   | Krema dnevna 100 ml | 001        | Centralno       | 00004   | Maj | 705    | Slov         |        | 1,00        | 32,00  | kos |
| 00018    | Krema d   | nevna 100 ml   Črtna Koda:       | Dimenzija:   Tra  | nsportni karton:  | Ogledni karto   | n         |           |                     |            |                 |         |     |        |              | 5,00   | 4,00        |        |     |
| 00052    | Krema n   | očna 100 ml   Črtna Koda:        | Dimenzija:   Tran | sportni karton:   | Ogledni karton: |           |           |                     |            |                 |         |     |        |              |        |             |        |     |
| 1        | 116       | Prenos artikla - prejem          | 25-116-0001       | 1234567891        | 04.11.2024      | 14.01.202 | 5 00052   | Krema nočna 100 ml  | 001        | Centralno       | 00004   | Maj | 705    | Slov         | 1,00   |             | 1,00   | kos |
| 2        | 116       | Prenos artikla - prejem          | 25-116-0003       | 1234567891        | 04.11.2024      | 15.01.202 | 5 00052   | Krema nočna 100 ml  | 001        | Centralno       | 00004   | Maj | 705    | Slov         | 1,00   |             | 2,00   | kos |
| 00052    | Krema n   | očna 100 ml   Črtna Koda:        | Dimenzija:   Tran | sportni karton:   | Ogledni karton: |           |           |                     |            |                 |         |     |        |              | 2,00   |             |        |     |

Slika: Poročila > Kartica artiklov s serijskimi številkami

7.00

4.00

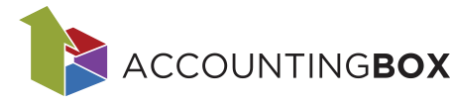

## 6. Pregled prodaje

Prodajno poročilo pripravimo v pregledih prodaje, kjer s polji **Nivo 1, Nivo 2** in **Nivo 3** določimo strukturo poročila (npr. prodaja po artiklih, skupinah artiklov, partnerjih itd.). S filtri zožimo podatke na želene kriterije.

Izpis vsebuje podatke o prodani količini ter nabavni in prodajni vrednosti prodanega blaga.

Na voljo sta dve poročili:

| BLAGO         | <b>VNO</b> POSLOVAN     | JE   ~   6       |            | naročilo dobavi  | ritelju Dokur      | menti Poročila  | Šifranti ( | Drodja       |                       |                  |                |                  |             |               |               |
|---------------|-------------------------|------------------|------------|------------------|--------------------|-----------------|------------|--------------|-----------------------|------------------|----------------|------------------|-------------|---------------|---------------|
| Poročila > Pr | egled prodaje           |                  |            |                  |                    |                 |            |              | Podatki so f          | iltrirani        |                |                  |             |               |               |
|               |                         |                  |            |                  |                    |                 |            | Y            | V Izbor filtrov: Vsi  | Zadnjih Zadnje   |                |                  |             |               |               |
| Nivo 1:       | Partner                 |                  |            | ~                |                    |                 |            |              |                       |                  |                |                  |             |               |               |
| Nivo 2:       | Artikel                 | skupina 1        |            | ~                |                    |                 |            |              |                       |                  |                |                  |             |               |               |
| Nivo 3:       | Artikel                 |                  |            | ~                |                    |                 |            |              |                       |                  |                |                  |             |               |               |
| 🕐 Osveži      | i                       |                  |            |                  |                    |                 |            |              |                       |                  |                |                  |             |               |               |
| i Izbira ni   | ivojev avtomatsko nasta | /lja grupiranje  | in stolpce | e. Za ročno na   | istavljanje izklop | ite nivoje.     |            |              |                       |                  |                |                  |             |               |               |
| Datum od 1    | 2.01.2025 X Datum d     | o 20.01.2025   3 | K Statu    | is dokumenta:    | Zaključen 🛛 🗙      |                 |            |              |                       |                  |                |                  |             |               |               |
| Artikel       | Naziv artikla           | Črtna koda       | Eno Ar     | rt. skuj Art. sl | kup. 1   Partner   | Naziv partnerja | Količina   | Količina AEM | Vrednost prodaje z DD | Nabavna vrednost | Vrednost marže | Vrednost prodaje | Vrednost DD | V RVC % Delež | NV v PV % Pro |
| 00003 Test    | ni partner              |                  |            |                  |                    |                 |            |              |                       |                  |                |                  |             |               |               |
| 01 - Igra     | ače                     |                  |            |                  |                    |                 |            |              |                       |                  |                |                  |             |               |               |
| 00001         | Žoga 60cm               | 3830000000       | kos 01     | 1 Igrače         | e 00003            | Testni partner  | 140,000000 | 140,000000   | 1.708,00              | 631,00           | 769,00         | 1.400,00         | 308,00      | 121,87        | 54,93         |
| 00014         | Rakun pliš siv 30cm     | 8421368976       | kos 01     | 1 Igrače         | e 00003            | Testni partner  | 200,000000 | 200,000000   | 2.957,28              | 1.622,32         | 801,68         | 2.424,00         | 533,28      | 49,42         | 33,07         |
| 00015         | Traktor John Deere      |                  | kos 01     | 1 Igrače         | e 00003            | Testni partner  | 10,000000  | 10,000000    | 292,80                | 190,00           | 50,00          | 240,00           | 52,80       | 26,32         | 20,83         |
| 00050         | Napihljiv čoln          |                  | kos 01     | 1 Igrače         | e 00003            | Testni partner  | 13,000000  | 13,000000    | 190,32                | 70,20            | 85,80          | 156,00           | 34,32       | 122,22        | 55,00         |
| 01 - Igra     | ače                     |                  |            |                  |                    |                 | 363,000000 | 363,000000   | 5.148,40              | 2.513,52         | 1.706,48       | 4.220,00         | 928,40      | 67,89         | 40,44         |
| 06 - Hra      | ina                     |                  |            |                  |                    |                 |            |              |                       |                  |                |                  |             |               |               |
| 00049         | Čokolada z lešniki 100  |                  | kos 06     | 6 Hrana          | a 00003            | Testni partner  | 5,000000   | 5,000000     | 5,48                  | 4,50             | 0,50           | 5,00             | 0,48        | 11,11         | 10,00         |
| 06 - Hra      | ina                     |                  |            |                  |                    |                 | 5,000000   | 5,000000     | 5,48                  | 4,50             | 0,50           | 5,00             | 0,48        | 11,11         | 10,00         |
| 00003 Test    | ni partner              |                  |            |                  |                    |                 | 368,000000 | 368,000000   | 5.153,88              | 2.518,02         | 1.706,98       | 4.225,00         | 928,88      | 67,79         | 40,40         |
|               |                         |                  |            |                  |                    |                 |            |              | 5 453 69              | 2 548 02         | 4 704 00       | 1 225 22         |             | 47 70         | 10.10         |

Slika: *Poročila* > Pregled prodaje

Pregled prodaje z zalogo - vključuje tudi podatek o trenutni razpoložljivi zalogi (zadnja kolona).

|                   |                      |              |               |                       |                 |              |             |              |                |                            |             |        |                 |             |                   |                  |                     | _        |
|-------------------|----------------------|--------------|---------------|-----------------------|-----------------|--------------|-------------|--------------|----------------|----------------------------|-------------|--------|-----------------|-------------|-------------------|------------------|---------------------|----------|
| BLAGOVN           | O POSLOVAN           | ne   ~       | 🕀 Novo r      | naročilo dobavitelju  | Dokument        | i Poročila   | Šifranti    | Orodja       |                |                            |             |        |                 |             |                   | 4                | 🖡 🛠 🖗 🌼             | Majat    |
| Poročila > Pregle | ed prodaje z zalogo  |              |               |                       |                 |              |             |              |                | Podatki so filtrirani      |             |        |                 |             |                   |                  |                     |          |
|                   |                      |              |               |                       |                 |              |             |              | Y v Izbor f    | iltrov: <u>Vsi</u> Zadnjih | n Zadnje.   |        |                 |             |                   |                  |                     |          |
| Nivo 1:           | Partner              |              |               | ~                     |                 |              |             |              |                |                            |             |        |                 |             |                   |                  |                     |          |
| Nivo 2:           | Artikel              |              |               | ~                     |                 |              |             |              |                |                            |             |        |                 |             |                   |                  |                     |          |
| Nivo 3:           |                      |              |               | ~                     |                 |              |             |              |                |                            |             |        |                 |             |                   |                  |                     |          |
| 🕐 Osveži          |                      |              |               |                       |                 |              |             |              |                |                            |             |        |                 |             |                   |                  |                     |          |
| i Izbira nivoj    | ev avtomatsko nasta  | vlja grupira | nje in stolpc | e. Za ročno nastavlja | nje izklopite n | ivoje.       |             |              |                |                            |             |        |                 |             |                   |                  |                     |          |
| Status dokume     | nta:Zaključen 🗙      | Datum od 0   | 1.01.2025  ×  | Datum do 15.01.20     | 25   ×          |              |             |              |                |                            |             |        |                 |             |                   |                  |                     | <u> </u> |
| Artikel N         | laziv artikla        | 🕴 🤅 Enota    | Partner       | Naziv partnerja       | Količina        | Količina AEM | Vrednost pr | Nabavna vred | Vrednost marže | Vrednost prodaje           | /rednost DD | RVC %  | Delež NV v PV % | Prodajna vi | Vrednost popustov | Status dokumenta | Razpoložljiva zalog | ga Ri    |
| 00003 Testni p    | partner              |              |               |                       |                 |              |             |              |                |                            |             |        |                 |             |                   |                  |                     | Т        |
| 00049 Č           | okolada z lešniki 10 | )ș kos       | 00003         | Testni partner        | 15,000000       | 15,000000    | 16,43       | 13,50        | 1,50           | 15,00                      | 1,43        | 11,11  | 10,00           | 15,00       | 0,00              | 9                |                     | 5        |
| 00050 N           | lapihljiv čoln       | kos          | 00003         | Testni partner        | 16,000000       | 16,000000    | 234,24      | 86,40        | 105,60         | 192,00                     | 42,24       | 122,22 | 55,00           | 192,00      | 0,00              | 9                |                     | 2        |
| 00003 Testni p    | partner              |              |               |                       | 31,000000       | 31,000000    | 250,67      | 99,90        | 107,10         | 207,00                     | 43,67       | 107,21 | 51,74           | 207,00      | 0,00              |                  |                     |          |
|                   |                      |              |               |                       |                 |              |             |              |                |                            |             |        |                 |             |                   |                  |                     |          |
|                   |                      |              |               |                       | 31,000000       | 31,000000    | 250,67      | 99,90        | 107,10         | 207,00                     | 43,67       | 107,21 | 51,74           | 207,00      | 0,00              |                  |                     |          |

Slika: Poročila > Pregled prodaje z zalogo

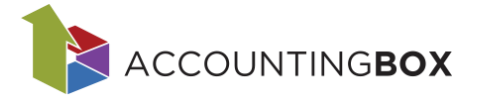

### 7. Pregled nabave

Priprava in struktura poročila je zasnovana na enak način kot poročilo za **Pregled prodaje**, pri čemer so zajeti le **nabavni dokumenti**.

| BLAGO                                                                                    | VNO POSLOVANJE                                                                                                    | ∨   🕂 Novo naroi                                                                                                    | čilo dobavitelju                                                                 | Dokumenti                                                                                                    | Poročila Ši                                                                                                    | franti Orodja                                                                                                    |                                                                                             |                                                                                                    |                                                                                                    |                                                                                                    |                                                                                                    |
|------------------------------------------------------------------------------------------|----------------------------------------------------------------------------------------------------|----------------------------------------------------------------------------------------------------|----------------------------------------------------------------------------------|----------------------------------------------------------------------------------------------------|----------------------------------------------------------------------------------------------------|----------------------------------------------------------------------------------------------------|---------------------------------------------------------------------------------------------|----------------------------------------------------------------------------------------------------|----------------------------------------------------------------------------------------------------|----------------------------------------------------------------------------------------------------|----------------------------------------------------------------------------------------------------|
| Poročila > Pr                                                                            | regled nabave                                                                                                    |                                                                                                    |                                                                                  |                                                                                                    |                                                                                                    |                                                                                                    | Podatki so fi                                                                               | Itrirani                                                                                                  |                                                                                                    |                                                                                                    |                                                                                                    |
|                                                                                          |                                                                                                    |                                                                                                    |                                                                                  |                                                                                                    |                                                                                                    | <b>V</b>                                                                                                    | Izbor filtroy: Vsi                                                                          | Zadniih Zadnie                                                                                            |                                                                                                    |                                                                                                    |                                                                                                    |
| Nivo 1:                                                                                  | Artikel                                                                                                    |                                                                                                    | ~                                                                                |                                                                                                    |                                                                                                    |                                                                                                    | _                                                                                           |                                                                                                    |                                                                                                    |                                                                                                    |                                                                                                    |
| Nivo 2:                                                                                  |                                                                                                    |                                                                                                    | ~                                                                                |                                                                                                    |                                                                                                    |                                                                                                    |                                                                                             |                                                                                                    |                                                                                                    |                                                                                                    |                                                                                                    |
| Nivo 3:                                                                                  |                                                                                                    |                                                                                                    | ~                                                                                |                                                                                                    |                                                                                                    |                                                                                                    |                                                                                             |                                                                                                    |                                                                                                    |                                                                                                    |                                                                                                    |
| (C) Osvež                                                                                | i                                                                                                    |                                                                                                    |                                                                                  |                                                                                                    |                                                                                                    |                                                                                                    |                                                                                             |                                                                                                    |                                                                                                    |                                                                                                    |                                                                                                    |
| i Izbira n                                                                               | ivojov avtomatsko pastavlja go                                                                                                    | pirapio in stelpso, 7-                                                                                                    | a ročno partavljan                                                               | io izklopito pivo                                                                                                    | ia.                                                                                                    |                                                                                                    |                                                                                             |                                                                                                    |                                                                                                    |                                                                                                    |                                                                                                    |
| 1 izolia ii                                                                              | ivojev avtomatsko nastavlja gro                                                                                                    | piranje in storpce. Za                                                                                                    | a rocho nastavijan                                                               | je izklopite nivoj                                                                                                    |                                                                                                    |                                                                                                    |                                                                                             |                                                                                                    |                                                                                                    |                                                                                                    |                                                                                                    |
| Dokument                                                                                 | <ul> <li>status: Zaključen   X</li> </ul>                                                                                                    |                                                                                                    |                                                                                  |                                                                                                    |                                                                                                    |                                                                                                    |                                                                                             |                                                                                                    |                                                                                                    |                                                                                                    |                                                                                                    |
|                                                                                          |                                                                                                    |                                                                                                    |                                                                                  |                                                                                                    |                                                                                                    |                                                                                                    |                                                                                             |                                                                                                    |                                                                                                    |                                                                                                    |                                                                                                    |
| Artikel                                                                                  | Naziv artikla                                                                                                    | Črtna koda                                                                                                    | Enota mere                                                                       | Količina                                                                                                    | Količina AEM                                                                                                    | Dob. vred. brez popustov                                                                                                    | Vrednost popustov                                                                           | Dob. vred. s popusti                                                                                      | Znesek stroškov                                                                                                    | Končna nab. vred.                                                                                                | Končna nab. vred. art                                                                                               |
| Artikel<br>00001                                                                         | Naziv artikla<br>Žoga 60cm                                                                                                    | Črtna koda<br>383000000001                                                                                                    | Enota mere kos                                                                   | Količina<br>166,000000                                                                                                    | Količina AEM<br>166,000000                                                                                                 | Dob. vred. brez popustov<br>830,00                                                                                                    | Vrednost popustov<br>84,50                                                                  | Dob. vred. s popusti<br>745,50                                                                            | Znesek stroškov<br>0,00                                                                                                    | Končna nab. vred.<br>745,50                                                                                      | Končna nab. vred. art<br>745,50                                                                                     |
| Artikel<br>00001<br>00002                                                                | Naziv artikla<br>Žoga 60cm<br>Kuža 30 cm                                                                                                    | Črtna koda<br>3830000000001<br>3830000000002                                                                                                    | Enota mere<br>kos<br>kos                                                         | Količina<br>166,000000<br>10,000000                                                                                                    | Količina AEM<br>166,000000<br>10,000000                                                                                    | Dob. vred. brez popustov<br>830,00<br>60,00                                                                                                    | Vrednost popustov<br>84,50<br>10,50                                                         | Dob. vred. s popusti<br>745,50<br>49,50                                                                   | Znesek stroškov<br>0,00<br>0,00                                                                                                    | Končna nab. vred.<br>745,50<br>49,50                                                                             | Končna nab. vred. art<br>745,50<br>49,50                                                                            |
| Artikel<br>00001<br>00002<br>00003                                                       | Naziv artikla<br>Žoga 60cm<br>Kuža 30 cm<br>Slikanica                                                                                                    | Črtna koda<br>383000000001<br>383000000002<br>3830000000003                                                                                                | Enota mere kos<br>kos<br>kos                                                     | Količina<br>166,000000<br>10,000000<br>21,000000                                                                                                    | Količina AEM<br>166,000000<br>10,000000<br>21,000000                                                                       | Dob. vred. brez popustov<br>830,00<br>60,00<br>40,00                                                                                                    | Vrednost popustov<br>84,50<br>10,50<br>5,08                                                 | Dob. vred. s popusti<br>745,50<br>49,50<br>34,92                                                          | Znesek stroškov<br>0,00<br>0,00<br>0,00                                                                                                    | Končna nab. vred.<br>745,50<br>49,50<br>34,92                                                                    | Končna nab. vred. art<br>745,50<br>49,50<br>34,92                                                                   |
| Artikel<br>00001<br>00002<br>00003<br>00004                                              | Naziv artikla<br>Žoga 60cm<br>Kuža 30 cm<br>Slikanica<br>Majica Lili ženska M rdeča                                                                                                    | Črtna koda<br>383000000001<br>383000000002<br>383000000003<br>540000000004                                                                                 | Enota mere<br>kos<br>kos<br>kos<br>kos                                           | Količina<br>166,00000<br>10,00000<br>21,00000<br>62,00000                                                                                                    | Količina AEM<br>166,000000<br>10,000000<br>21,000000<br>62,000000                                                          | Dob. vred. brez popustov<br>830,00<br>60,00<br>40,00<br>676,00                                                                                                    | Vrednost popustov<br>84,50<br>10,50<br>5,08<br>5,50                                         | Dob. vred. s popusti<br>745,50<br>49,50<br>34,92<br>670,50                                                | Znesek stroškov<br>0,00<br>0,00<br>0,00<br>0,00                                                                                                    | Končna nab. vred.<br>745,50<br>49,50<br>34,92<br>670,50                                                          | Končna nab. vred. art<br>745,50<br>49,50<br>34,92<br>670,50                                                         |
| Artikel<br>00001<br>00002<br>00003<br>00004<br>00005                                     | Naziv artikla<br>Žoga 60cm<br>Kuža 30 cm<br>Slikanica<br>Majica Lili ženska M rdeča<br>Majica Lili ženska S rdeča                                                                                       | Črtna koda<br>383000000001<br>383000000002<br>383000000003<br>540000000004<br>540000000005                                                                 | Enota mere<br>kos<br>kos<br>kos<br>kos<br>kos                                    | Količina<br>166,00000<br>10,00000<br>21,00000<br>62,00000<br>63,00000                                                                                                    | Količina AEM<br>166,000000<br>10,000000<br>21,000000<br>62,000000<br>63,000000                                             | Dob. vred. brez popustov<br>830,00<br>60,00<br>40,00<br>676,00<br>693,00                                                                                                    | Vrednost popustov<br>84,50<br>10,50<br>5,08<br>5,50<br>0,00                                 | Dob. vred. s popusti<br>745,50<br>49,50<br>34,92<br>670,50<br>693,00                                      | Znesek stroškov<br>0,00<br>0,00<br>0,00<br>0,00<br>0,00<br>0,00                                                                                                    | Končna nab. vred.<br>745,50<br>49,50<br>34,92<br>670,50<br>693,00                                                | Končna nab. vred. art<br>745,50<br>49,50<br>34,92<br>670,50<br>693,00                                               |
| Artikel<br>00001<br>00002<br>00003<br>00004<br>00005<br>00006                            | Naziv artikla<br>Žoga 60cm<br>Kuža 30 cm<br>Slikanica<br>Majica Lili ženska M rdeča<br>Majica Lili ženska S rdeča<br>Majica Lili ženska L rdeča                                                         | Črtna koda<br>383000000001<br>383000000002<br>383000000003<br>540000000004<br>540000000005<br>540000000006                                                 | Enota mere<br>kos<br>kos<br>kos<br>kos<br>kos<br>kos<br>kos                      | Količina           166,00000           10,00000           21,00000           62,00000           63,00000           75,00000                                                           | Količina AEM<br>166,000000<br>10,000000<br>21,000000<br>62,000000<br>63,000000<br>75,000000                                | Dob. vred. brez popustov<br>830,00<br>60,00<br>40,00<br>693,00<br>693,00<br>825,00                                                                                                    | Vrednost popustov<br>84,50<br>10,50<br>5,08<br>5,50<br>0,00<br>0,00                         | Dob. vred. s popusti<br>745,50<br>49,50<br>34,92<br>670,50<br>693,00<br>825,00                            | Znesek stroškov<br>0,00<br>0,00<br>0,00<br>0,00<br>0,00<br>0,00<br>0,00<br>0,00                                                                                                    | Končna nab. vred.<br>745,50<br>49,50<br>34,92<br>670,50<br>693,00<br>825,00                                      | Končna nab. vred. art<br>745,50<br>49,50<br>34,92<br>670,50<br>693,00<br>825,00                                     |
| Artikel<br>00001<br>00002<br>00003<br>00004<br>00005<br>00006<br>00007                   | Naziv artikla<br>Žoga 60cm<br>Kuža 30 cm<br>Slikanica<br>Majica Lili ženska M rdeča<br>Majica Lili ženska S rdeča<br>Majica Lili ženska L rdeča<br>Hlače Mix ženska S jeans                             | Črtna koda<br>383000000001<br>383000000002<br>383000000003<br>540000000004<br>540000000005<br>540000000006<br>540000000006                                 | Enota mere<br>kos<br>kos<br>kos<br>kos<br>kos<br>kos<br>kos<br>kos               | Količina           166,00000           10,00000           21,00000           62,00000           63,00000           75,00000           85,00000                                        | Količina AEM<br>166,000000<br>10,000000<br>21,000000<br>62,000000<br>63,000000<br>75,000000<br>85,000000                   | Dob. vred. brez popustov<br>830,00<br>60,00<br>40,00<br>676,00<br>693,00<br>825,00<br>1.530,00                                                                                        | Vrednost popustov<br>84,50<br>10,50<br>5,08<br>5,50<br>0,00<br>0,00<br>0,00                 | Dob. vred. s popusti<br>745,50<br>49,50<br>34,92<br>670,50<br>693,00<br>825,00<br>1.530,00                | Znesek stroškov  <br>0,00  <br>0,00  <br>0,00  <br>0,00  <br>0,00  <br>0,00                                                                                                    | Končna nab. vred.<br>745,50<br>49,50<br>34,92<br>670,50<br>693,00<br>825,00<br>1.530,00                          | Končna nab. vred. art<br>745,50<br>49,50<br>34,92<br>670,50<br>693,00<br>825,00<br>1.530,00                         |
| Artikel<br>00001<br>00002<br>00003<br>00004<br>00005<br>00006<br>00007<br>00008          | Naziv artikla<br>Žoga 60cm<br>Kuža 30 cm<br>Silkanica<br>Majica Lili ženska M rdeča<br>Majica Lili ženska S rdeča<br>Hajica Lili ženska S rdeča<br>Hlače Mix ženska S jeans<br>Hlače Mix ženska M jeans | Črtna koda<br>383000000001<br>383000000002<br>383000000003<br>540000000005<br>540000000005<br>540000000005<br>5400000000                                   | Enota mere<br>kos<br>kos<br>kos<br>kos<br>kos<br>kos<br>kos<br>kos<br>kos        | Količina<br>166,000000<br>21,000000<br>62,000000<br>63,000000<br>75,000000<br>85,000000<br>96,000000                                                                                  | Količina AEM<br>166,000000<br>10,000000<br>21,000000<br>62,000000<br>63,000000<br>75,000000<br>85,000000<br>96,000000      | Dob. vred. brez popustov<br>830,00<br>60,00<br>40,00<br>676,00<br>693,00<br>825,00<br>1.530,00<br>1.728,00                                                                            | Vrednost popustov<br>84,50<br>10,50<br>5,08<br>5,50<br>0,00<br>0,00<br>0,00<br>0,00<br>0,00 | Dob. vred. s popusti<br>745,50<br>49,50<br>34,92<br>670,50<br>693,00<br>825,00<br>1.530,00<br>1.728,00    | Znesek stroškov<br>0,00<br>0,00<br>0 | Končna nab. vred.<br>745,50<br>49,50<br>34,92<br>670,50<br>693,00<br>825,00<br>1.530,00<br>1.728,00              | Končna nab. vred. art<br>745,50<br>49,50<br>34,92<br>670,50<br>693,00<br>825,00<br>1.530,00<br>1.728,00             |
| Artikel<br>00001<br>00002<br>00003<br>00004<br>00005<br>00006<br>00007<br>00008<br>00009 | Naziv artikla<br>Zoga 60cm<br>Kuža 30 cm<br>Slikanica<br>Majica Lili ženska M rdeča<br>Majica Lili ženska S rdeča<br>Majica Lili ženska I rdeča<br>Hlače Mix ženska S jeans<br>Hlače Mix ženska M jeans | Črtna koda<br>383000000001<br>383000000002<br>383000000003<br>540000000004<br>540000000006<br>540000000006<br>540000000007<br>540000000007<br>540000000008 | Enota mere<br>kos<br>kos<br>kos<br>kos<br>kos<br>kos<br>kos<br>kos<br>kos<br>kos | Količina           166,00000           10,00000           21,00000           62,00000           63,00000           75,00000           85,00000           96,00000           104,00000 | Količina AEM<br>166,00000<br>10,00000<br>21,00000<br>62,00000<br>63,00000<br>75,00000<br>85,00000<br>96,00000<br>104,00000 | Dob. vred. brez popustov           830,00           60,00           40,00           676,00           693,00           825,00           1.530,00           1.728,00           1.872,00 | Vrednost popustov<br>84,50<br>10,50<br>5,08<br>5,50<br>0,00<br>0,00<br>0,00<br>0,00<br>0,00 | Dob. vred. s popusti<br>745,50<br>49,50<br>670,50<br>693,00<br>825,00<br>1.530,00<br>1.728,00<br>1.872,00 | Znesek stroškov  <br>0,00 =<br>0,00 =<br>0,00 =<br>0,00 =<br>0,00 =<br>0,00 =<br>0,00 =<br>0,00 =<br>0,00 =<br>0,00 =                                                                                                    | Končna nab. vred.<br>745,50<br>49,50<br>34,92<br>6670,50<br>693,00<br>825,00<br>1.530,00<br>1.728,00<br>1.872,00 | Končna nab. vred. art<br>745,50<br>49,50<br>34,92<br>670,50<br>693,00<br>825,00<br>1.530,00<br>1.728,00<br>1.872,00 |

Slika: *Poročila* > Pregled nabave

### 8. Pregled po internih dokumentih

Priprava in struktura poročila sledi poročilu Pregled prodaje, pri čemer so zajeti le **interni** dokumenti.

Kolone za količino in nabavno vrednost so podvojene za ločen prikaz internih izdaj in prejemov.

| BLAGO         | VNO POSLOVANJE   🗸   🕀 Novo                     | naročilo dobavitelju      | Dokumenti          | Poročila | Šifranti    | Orodja          |                |                    |                     |                     |
|---------------|-------------------------------------------------|---------------------------|--------------------|----------|-------------|-----------------|----------------|--------------------|---------------------|---------------------|
| Poročila > Pr | egled po internih dokumentih                    |                           |                    |          |             |                 | Pod            | atki so filtrirani |                     |                     |
|               |                                                 |                           |                    |          |             | Y               | ✓ Izbor filtre | v: Vsi Zadniih.    | . Zadnie            |                     |
| Nivo 1:       | Artikel                                         | ~                         |                    |          |             |                 |                |                    |                     |                     |
| Nivo 2:       |                                                 | ~                         |                    |          |             |                 |                |                    |                     |                     |
| Nivo 3:       |                                                 | ~                         |                    |          |             |                 |                |                    |                     |                     |
| (c) Osveži    |                                                 |                           |                    |          |             |                 |                |                    |                     |                     |
| 0             |                                                 |                           |                    |          |             |                 |                |                    |                     |                     |
| i Izbira ni   | ivojev avtomatsko nastavlja grupiranje in stolp | ce. Za ročno nastavljanje | e izklopite nivoje |          |             |                 |                |                    |                     |                     |
| Dokument -    | status: Zaključen 🗙                             |                           |                    |          |             |                 |                |                    |                     |                     |
| Artikel       | Naziv artikla                                   | Črtna koda                | Enota mere         | 1        | Količina IP | Količina AEM IP | Količina II    | Količina AEM II    | Nabavna vrednost IP | Nabavna vrednost II |
| 00001         | Žoga 60cm                                       | 383000000001              | kos                |          | 3,000000    | 3,000000        | 1,000000       | 1,000000           | 15,00               | 4,50                |
| 00002         | Kuža 30 cm                                      | 383000000002              | kos                |          | 1,000000    | 1,000000        | 3,000000       | 3,000000           | 5,10                | 14,70               |
| 00003         | Slikanica                                       | 383000000003              | kos                |          | 5,000000    | 5,000000        |                |                    | 0,00                |                     |
| 00004         | Majica Lili ženska M rdeča                      | 540000000004              | kos                |          | 50,000000   | 50,000000       | 2,000000       | 2,000000           | 550,00              | 22,00               |
| 00005         | Majica Lili ženska S rdeča                      | 540000000005              | kos                | (        | 60,000000   | 60,000000       | 2,000000       | 2,000000           | 660,00              | 22,00               |
| 00006         | Majica Lili ženska L rdeča                      | 540000000006              | kos                | ;        | 30,000000   | 30,000000       | 3,500000       | 3,500000           | 330,00              | 38,50               |
| 00007         | Hlače Mix ženska S jeans                        | 540000000007              | kos                | 1-       | 41,000000   | 141,000000      | 4,000000       | 4,000000           | 2.538,00            | 72,00               |
| 80000         | Hlače Mix ženska M jeans                        | 540000000008              | kos                |          | 14,000000   | 14,000000       | 2,000000       | 2,000000           | 252,00              | 36,00               |
| 00009         | Ženske hlače M jeans                            | 540000000009              | kos                | 5        | 08,000000   | 508,000000      | 3,000000       | 3,000000           | 9.144,00            | 54,00               |

Slika: Poročila > Pregled po internih dokumentih

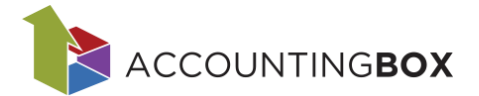

### 9. Embalažnina

Poročilo za embalažnino se pripravi na osnovi podatkov o embalaži artiklov iz dokumentov za prejeme in izdaje. Za uporabo embalažnine je treba najprej na Parametrih aktivirati to opcijo:

|        | 💭 ★ 🤣 🔅 🛛 PRONET, Kranj, d.o.o. 🗸                  |
|--------|----------------------------------------------------|
|        | Podatki o podjetju<br>Parametri                    |
| BLA    | GOVNO POSLOVANJE   🗸   🕀 Novo naročilo dobavitelju |
| Prejen | n: Uporaba embalažnine A                           |
|        |                                                    |

Podatek o embalaži artiklov lahko vnesemo na dva načina:

#### 1. Ročni vnos na dokumentu

V zavihku Embalažnina na dokumentu izberemo ustrezno vrsto embalaže iz šifranta (polje Embalaža) ter izpolnimo polja Tip pakiranja in Teža v kg.

| Povezani dokumenti | Skupni stroški | Priloge | Embalažnina |  |
|--------------------|----------------|---------|-------------|--|
| Shrani 🗸 🕞 Naz     | aj             |         |             |  |
| * Embalaža:        |                |         | •           |  |
| Tip pakiranja:     |                |         | ~           |  |
| Teža v KG:         |                |         |             |  |

Slika: Dokumenti > Prejem

#### 2. Samodejna dodelitev podatkov o embalaži

Če želimo, da sistem samodejno predlaga podatke o embalaži na dokumentih, jih moramo predhodno vnesti pri posameznih artiklih. To uredimo v meniju Šifranti > Artikli > Artikli in storitve, v zavihku Embalaža.

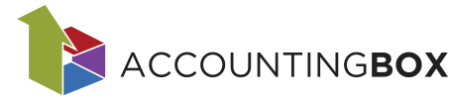

| BLAGOVNO POSLO                     | OVANJE $  arphi ig  $ $igodow$ Novo naročilo doba | vitelju   | Dokumenti        | Poročila     | Šifranti    | Orodja             |              |                |
|------------------------------------|---------------------------------------------------|-----------|------------------|--------------|-------------|--------------------|--------------|----------------|
| Šifranti > Artikli in storitve > 2 | Žoga 60cm                                         |           |                  |              |             |                    |              |                |
| Shrani 🗸 🕞 Nazaj                   | 🕂 Kopiraj 📵 Nalepke                               |           |                  |              |             |                    |              | ++             |
| * Šifra:                           | 00001                                             | 0         |                  |              |             |                    |              |                |
| * Naziv artikla:                   | Žoga 60cm                                         | ]         | Komentar:        |              |             |                    |              |                |
| Kratki naziv:                      |                                                   | ]         |                  |              |             |                    | 11.          |                |
| Vrsta artikla:                     | 00 - Artikel 🔻                                    |           | Neto teža v kg:  |              |             |                    | 0,01         |                |
| * Enota mere:                      | kos - kos 🔻                                       |           | Bruto teža v kg  | :            |             |                    | 0,02         |                |
| Alternativna EM:                   |                                                   |           | Vodenje serijsk  | ih številk:  | Privzeto    |                    | ~            |                |
| Količ. AEM v osn. EM:              | 1                                                 |           | Vodenje roka u   | porabe:      | Privzeto    |                    | ~            | -              |
| * Davčna skupina:                  | 02 - Splošna davčna stopnja 🛛 🔻                   |           | Kontrola za pot  | tek (dni):   |             |                    |              | ?              |
| Skupina artiklov 1:                | 01 - Igrače 🗸 🔻                                   |           | Procent kala:    |              |             |                    |              |                |
| Skupina artiklov 2:                |                                                   |           | Dimenzija:       |              | premer 60 c | xm<br>             |              |                |
| Skupina artiklov 3:                |                                                   |           |                  |              |             | a spletni strani   |              |                |
| Skupina artiklov 4:                |                                                   | ]         | Lokacıja:        |              |             |                    | •            |                |
| PRFC:                              | -                                                 | ]         | Proizvajalec:    |              |             |                    |              |                |
| Nalog:                             |                                                   |           | Kat. stev.:      |              |             |                    |              |                |
| Dodatna šifra:                     |                                                   |           | Nac. izr. prod.  | cene:        |             |                    | •            |                |
|                                    | Velika rdeča napihljiva žoga 60cm                 |           | Status:          |              | 0 - Aktiven |                    | × taariib    |                |
| Opis artikla:                      |                                                   | e         |                  |              |             | evaj cenika po par | uerjin       |                |
|                                    | 🗌 Izpis opisa na dokumentih                       | 44.1      |                  |              |             |                    |              |                |
| Veleprodajni cenik (1)             | Maloprodajni cenik (1) Kalkulacije (10            | )) Na     | aročanje Tuj     | i nazivi (1) | GKS         | Črtne kode (1)     | Embalaža (1) | Pakiranje      |
| Dobaviteljeve šifre artikl         | ov (0) Cenik po dobaviteljih (1) Min              | imalne ir | n maksimalne zal | oge (0)      | Ažuriranje  | Obvestila (0)      | . (.)        | -              |
| + Nov                              |                                                   |           |                  |              |             | 7                  | ▼            | ov: <u>Vsi</u> |
| 🗌 Zap. št. 🛛 Embalaža              | Naziv embalaže Velja za pakiranje                 | e         | Teža v gramih    |              |             |                    |              |                |
| 1 01                               | Plastika Enota mere                               |           | 1,00             |              |             |                    |              |                |

Slika: Šifranti > Artikli > Artikli in storitve

#### Obračun embalažnine pri dokumentih

Ko imamo aktivirano embalažnino in artikli vsebujejo podatke o embalaži, nas sistem ob zaključku izdajnih in prevzemnih dokumentov vpraša, ali želimo izračunati embalažnino. S klikom na Da potrdimo obračun.

Če artikli nimajo vnesenih podatkov o embalaži, nas sistem opozori, da embalaža na dokumentu ni določena. V tem primeru jo ročno vnesemo, shranimo in zaključimo prejem.

#### Priprava poročila za embalažnino

Za izdelavo poročila odpremo meni Poročila > Embalažnina in izberemo obdobje, za katero želimo pripraviti poročilo:

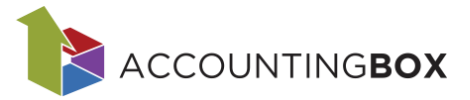

| BLA      | GO    | VNO P                | os          | LOVANJE   🗸   🕀 Novo na | ročilo dobavitelju D    | okumenti   | Poročila       | Šifranti | Orodja      |                     |                |
|----------|-------|----------------------|-------------|-------------------------|-------------------------|------------|----------------|----------|-------------|---------------------|----------------|
| Poročila | > Em  | balažnina            |             |                         |                         |            |                |          |             |                     |                |
| 🖶 Na     | tisni |                      |             |                         |                         |            |                |          |             | ₹  ~                | Izbor filtrov: |
| Kliknite | tuka  | <u>j za filtri</u> r | <u>ranj</u> | e zapisov.              |                         |            |                |          |             |                     |                |
| Obdobj   | je    | ~                    |             | 🕑 Potrdi 🖉 Ponastavi    |                         |            |                |          |             |                     |                |
| ap. št.  | Na:   |                      | že          | F                       | Prejeto domači trg (kg) | Prodano do | omači trg (kg) | Prejeto  | tujina (kg) | Prodano tujina (kg) | Obdobje        |
| 1        | Pla   | 2025/1               |             |                         | 0,021                   |            | 0,09           |          | 0,51        | 0                   | 2024/4         |
| 1        | Pla   | 2024/4               |             |                         | 0                       |            | 0              |          | -2,94       | 0                   | 2024/3         |
| 1        | Pla   | 2024/3               | Ц           |                         | 0,031                   |            | 0,002          |          | 0           | 0                   | 2024/1         |
| 1        | Pla   | 2024/2               |             |                         | 0                       |            | 0,14           |          | 0           | 0                   | 2025/1         |
| 5        | Kai   | 2024/1               | Ц           |                         | 0                       |            | 0              |          | 144,9       | 0                   | 2024/3         |
| 5        | Kai   | 2023/4               |             |                         | 0                       |            | 10             |          | 12          | 1                   | 2024/4         |
| 7        | Pap   | 2023/3               | Ц           |                         | 0                       |            | 0              |          | 1           | 0,02                | 2024/1         |
| 7        | Pap   | 2022/2               |             |                         | 0                       |            | 2              |          | 0           | 0                   | 2025/1         |
| 7        | Pap   | 2023/2               | J           |                         | 0                       |            | 0              |          | -1,96       | 0                   | 2024/3         |
| 7        | Рар   | ir                   |             |                         | 0                       |            | 0,07           |          | 1,71        | 0                   | 2024/4         |

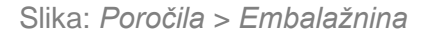

Nato s klikom na gumb Potrdi sistem pripravi podatke o embalaži za prejeto in izdano blago za domači in tuji trg:

| BLAC                                 | GOVNO POSLO                                                       | VANJE   ∨   ⊕ №                                                | Iovo naročilo dobavitelju                     | Dokumenti Poro                            | očila Šifranti                | Orodja                                  |
|--------------------------------------|-------------------------------------------------------------------|----------------------------------------------------------------|-----------------------------------------------|-------------------------------------------|-------------------------------|-----------------------------------------|
| Poročila :                           | > Embalažnina                                                     |                                                                |                                               |                                           |                               |                                         |
| 🖨 Nat                                | isni                                                              |                                                                |                                               |                                           |                               |                                         |
| Kliknite                             | <u>tukaj za filtriranje za</u>                                    | ipisov.                                                        |                                               |                                           |                               |                                         |
| Obdobj                               | e 2024/4 v 🔗 P                                                    | otrdi 🖉 Ponastavi                                              |                                               |                                           |                               |                                         |
| Zap. št.                             | Naziv embalaže 🔺                                                  | Prejeto domači trg (kg)                                        | Prodano domači trg (kg)                       | Prejeto tujina (kg)                       | Prodano tujina (kg)           | ) Obdobje                               |
| 1                                    | Karton                                                            | 0                                                              | 10                                            | 12                                        | 1                             | 1 2024/4                                |
| 2                                    | Papir                                                             | 0                                                              | 0,07                                          | 1,71                                      | C                             | 2024/4                                  |
| 3                                    | Plastika                                                          | 0,021                                                          | 0,09                                          | 0,51                                      | C                             | 0 2024/4                                |
| Obdobje<br>Zap. št.  <br>1<br>2<br>3 | e 2024/4 V V P<br>Naziv embalaže A<br>Karton<br>Papir<br>Plastika | otrdi Pronastavi<br>Prejeto domači trg (kg)<br>0<br>0<br>0,021 | Prodano domači trg (kg)<br>10<br>0,07<br>0,09 | Prejeto tujina (kg)<br>12<br>1,71<br>0,51 | Prodano tujina (kg)<br>1<br>C | ) Obdobje<br>2024/4<br>2024/4<br>2024/4 |

Slika: *Poročila > Embalažnina* 

#### 10. Intrastat

Menijska točka za pripravo poročila za intrastat se nahaja pod Dokumenti > Intrastat. Navodila za pripravo poročila so objavljena na spodnji povezavi: <u>BP5 Intrastat - objavljena.docx</u>

#### 11. Inventurna lista

V primeru, da opravljamo inventuro z ročnim štetjem, si lahko izpišemo inventuro listo za popis inventurnega stanja na spodnjih dveh maskah:

- Inventurna lista
- Inventurna lista s serijskimi številkami (izpis je pripravljen na enak način kot Inventurna lista, z dodanim podatkom o serijskih številkah)

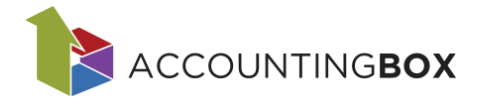

Označimo, če želimo izpis s količinami in nazivi stolpce, ter v filtrih določimo skladišče in po potrebi ostale podatke, da zožimo nabor artiklov.

S klikom na Natisni sistem pripravi seznam artiklov za popis inventurnega stanja.

| BLA              | GOVNO POS                        | SLOVANJE   ~            | 🕀 Novo naročilo dobavitelju | Dokumenti  | Poročila  | Šifranti | i Orodja     |                      |                           |
|------------------|----------------------------------|-------------------------|-----------------------------|------------|-----------|----------|--------------|----------------------|---------------------------|
| Poročila         | > Inventurna lista               |                         |                             |            |           |          |              | Poda                 | tki so filtrirani         |
| Na Datum         | tisni<br>inventure: 13.02.       | 2025   ×                |                             |            |           |          |              | <b>Y</b> ~           | Izbor filtrov: <u>Vsi</u> |
| 🖌 Izpi<br>🗹 Izpi | s količin.<br>s nazivov stolpcev | κ.                      |                             |            |           |          |              |                      |                           |
| Zap. št.         | Artikel                          | Artikel - naziv         | Dimenzija                   | Enota Mere | Črtna koo | da   /   | Art. skup. 1 | Art. skup. 1 - naziv | Količina                  |
| 1                | 00001                            | Žoga 60cm               | premer 60 cm                | kos        | 38300000  | 000001   | 01           | Igrače               | 8,00                      |
| 2                | 00002                            | Kuža 30 cm              |                             | kos        | 38300000  | 00002    | 01           | Igrače               | 1,00                      |
| 3                | 00003                            | Slikanica               |                             | kos        | 38300000  | 00003    | 01           | Igrače               | 20,00                     |
| 4                | 00004                            | Majica Lili ženska M r  | deča                        | kos        | 5400000   | 00004    | 02           | Oblačila             | 50,00                     |
| 5                | 00005                            | Majica Lili ženska S ro | leča                        | kos        | 5400000   | 00005    | 02           | Oblačila             | 60,00                     |
| 6                | 00006                            | Majica Lili ženska L ro | leča                        | kos        | 5400000   | 00006    | 02           | Oblačila             | 30,00                     |
| 7                | 00007                            | Hlače Mix ženska S je   | ans                         | kos        | 5400000   | 00007    | 02           | Oblačila             | 22,00                     |
| 8                | 00008                            | Hlače Mix ženska M je   | ans                         | kos        | 5400000   | 80000    | 02           | Oblačila             | 96,00                     |
| n                | 00000                            | Žanska blača H jaans    |                             | kar        | E 4000000 | 00000    | 07           | ONISĂIS              | E77 00                    |
|                  |                                  |                         | Clike, Dere                 | šila In    | Lo shu wa |          | 10           |                      |                           |

Slika: Poročila > Inventurna lista

Primer Inventurne liste:

|      |       |                            | Inventurna lista<br>Datum inventure: '13.02.2025';<br>Skladišče: '';<br>Artikel od '';<br>Art. skup. 1: '';<br>Art. skup. 2: '';<br>Art. skup. 3: '';<br>sifarg4: ''; |        |     |                   |
|------|-------|----------------------------|----------------------------------------------------------------------------------------------------|--------|-----|-------------------|
| Zap. | Šifra | Naziv                      |                                                                                                    | Zaloga | ЕМ  | Popisane količine |
| 1.   | 00001 | Žoga 60cm                  |                                                                                                    | 8,00   | kos |                   |
| 2.   | 00002 | Kuža 30 cm                 |                                                                                                    | 1,00   | kos |                   |
| 3.   | 00003 | Slikanica                  |                                                                                                    | 20,00  | kos |                   |
| 4.   | 00004 | Majica Lili ženska M rdeča |                                                                                                    | 50,00  | kos |                   |
| 5.   | 00005 | Majica Lili ženska S rdeča |                                                                                                    | 60,00  | kos |                   |
| 6.   | 00006 | Majica Lili ženska L rdeča |                                                                                                    | 30,00  | kos |                   |

Slika: *Poročila* > Inventurna lista - izpis

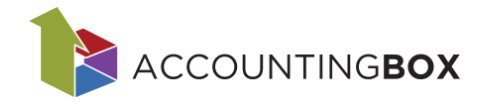

|                                                  | Inventurna                            | lista           |        |  |  |  |  |  |  |  |  |  |
|--------------------------------------------------|---------------------------------------|-----------------|--------|--|--|--|--|--|--|--|--|--|
| Datum inventure: '13.02.2025';<br>Skladišče: ''; |                                       |                 |        |  |  |  |  |  |  |  |  |  |
|                                                  |                                       |                 |        |  |  |  |  |  |  |  |  |  |
|                                                  | Artikel do ";                         |                 |        |  |  |  |  |  |  |  |  |  |
|                                                  | Art. skup. 1: 05 - K<br>Art. skup. 2: | UZMELIKA ;      |        |  |  |  |  |  |  |  |  |  |
|                                                  | Art. skup. 3                          | "               |        |  |  |  |  |  |  |  |  |  |
|                                                  | Art. skup. 1 - na                     | aziv: ";        |        |  |  |  |  |  |  |  |  |  |
| 1. 00018 Krema dnevna 100 ml                     |                                       |                 | kos    |  |  |  |  |  |  |  |  |  |
|                                                  | Rok uporabe                           | Serijska št.    | Oznaka |  |  |  |  |  |  |  |  |  |
|                                                  | 04.11.2024                            | 1234567891      |        |  |  |  |  |  |  |  |  |  |
|                                                  | 05.11.2024                            | 1234567892      |        |  |  |  |  |  |  |  |  |  |
|                                                  | 06.11.2024                            | 1234567893      |        |  |  |  |  |  |  |  |  |  |
|                                                  | 14.01.2026                            | 20251401xxx     |        |  |  |  |  |  |  |  |  |  |
|                                                  | 03.04.2025                            | 583926756562734 |        |  |  |  |  |  |  |  |  |  |
| 2. 00043 Kapljice                                |                                       |                 | kos    |  |  |  |  |  |  |  |  |  |
| 3. 00052 Krema nočna 100 ml                      |                                       |                 | kos    |  |  |  |  |  |  |  |  |  |
|                                                  | Rok uporabe                           | Serijska št.    | Oznaka |  |  |  |  |  |  |  |  |  |
|                                                  | 04 11 2024                            | 1234567891      |        |  |  |  |  |  |  |  |  |  |
|                                                  | 04.11.2024                            |                 |        |  |  |  |  |  |  |  |  |  |

Primer Inventurne liste s serijskimi številkami in rokom uporabe:

Slika: Inventurna lista s serijskimi številkami in rokom uporabe - izpis

### 12. Naročila dobaviteljem

Poročilo je namenjeno pregledu naročil dobaviteljem po posameznih artiklih, pri čemer omogoča spremljanje statusa naročila (odprto, v izdelavi, zaprto). Uporabnik lahko s pomočjo filtrov prilagodi prikaz podatkov glede na specifične potrebe.

Izpis vsebuje ključne informacije o naročenih artiklih, vključno z naročeno količino, že dobavljeno količino in preostalo nedobavljeno količino za posamezno naročilo pri dobavitelju. To omogoča boljši nadzor nad dobavami in učinkovitejše upravljanje naročil.

| BLA      | GOVNO POS          | SLOVANJE   V    | 🕂 🕀 Novo naročilo dobavit   | elju Dokument     | i Poročila | Šifranti                   | Orodja     |                  |             |               |                 |                   |
|----------|--------------------|-----------------|-----------------------------|-------------------|------------|----------------------------|------------|------------------|-------------|---------------|-----------------|-------------------|
| Poročila | » Naročila dobavit | eljem           |                             |                   |            |                            |            | Podatki so fil   | ltrirani    |               |                 |                   |
|          |                    |                 |                             |                   |            |                            |            | Tzbor fil        | trov: Vsi   |               |                 |                   |
| Status   | dokumenta: Odpr    | to X            |                             |                   |            |                            |            |                  |             |               |                 |                   |
| Zap. št. | Št. dokumenta      | Datum dokumenta | Profitni center Profitni ce | nter - na Partner | Partner    | - naziv                    | Artikel    | Artikel - naziv  |             | Naročena kol. | Dobavliena kol. | Nedobavliena kol. |
| . 1      | 24-550-0013        | 26.06.2024      |                             | 00002             | Partner    | EU tujina                  | 00004      | Majica Lili žens | ka M rdeča  | 50,00         | 0,00            | 50,00             |
| 2        | 24-550-0013        | 26.06.2024      |                             | 00002             | Partner    | EU tujina                  | 00008      | Hlače Mix žens   | ka M jeans  | 50,00         | 0,00            | 50,00             |
| 3        | 24-550-0013        | 26.06.2024      |                             | 00002             | Partner    | EU tujina                  | 00007      | Hlače Mix žens   | ka S jeans  | 50,00         | 0,00            | 50,00             |
| 4        | 24-550-0013        | 26.06.2024      |                             | 00002             | Partner    | EU tujina                  | 00009      | Ženske hlače M   | jeans       | 50,00         | 0,00            | 50,00             |
| 5        | 24-550-0013        | 26.06.2024      |                             | 00002             | Partner    | EU tujina                  | 00005      | Majica Lili žens | ka S rdeča  | 50,00         | 0,00            | 50,00             |
| 6        | 24-550-0013        | 26.06.2024      |                             | 00002             | Dartner    | Ell tuiina                 | 00006      | Maiica Lili žons | ka Lirdeča  | 50,00         | 0,00            | 50,00             |
| 7        | 24-550-0014        | 26.06.2024      | Filtriranje                 |                   |            |                            |            |                  | ×           | 1,00          | 0,00            | 1,00              |
| 8        | 24-550-0015        | 02.07.2024      | (+) Dodai                   | Počisti           |            |                            |            | Ime filtrirania  | XVV         | 1,00          | 0,00            | 1,00              |
| 9        | 24-550-0047        | 28.11.2024      |                             | G                 |            |                            |            |                  |             | 3,00          | 0,00            | 3,00              |
| 10       | 24-550-0050        | 05.12.2024      | Status doku                 | menta v           | je enako 🖓 | <ul> <li>Odprto</li> </ul> |            |                  | ✓ ⊠⊞        | 1,00          | 0,00            | 1,00              |
| 11       | 24-551-0009        | 30.05.2024      | Artikel                     |                   |            | _                          |            |                  |             | 1,00          | 0,00            | 1,00              |
| 12       | 24-551-0010        | 30.05.2024      | Artikel - r                 | aziv              | (          | 🕜 Potrdi                   | 🖉 Prekliči |                  |             | 1,00          | 0,00            | 1,00              |
| 13       | 24-551-0012        | 04.06.2024      | Datum do                    | kumenta           |            |                            |            |                  |             | 3,00          | 0,00            | 3,00              |
| 14       | 24-551-52          | 24.12.2024      | Dobaylier                   | a kol.            | Partner    | EU tujina                  | 00004      | Majica Lili žens | ika M rdeča | 2,00          | 0,00            | 2,00              |
| 15       | 24-551-52          | 24.12.2024      | Naročena                    | kol               | Partner    | EU tujina                  | 00005      | Majica Lili žens | ika S rdeča | 3,00          | 0,00            | 3,00              |
| 16       | 24-551-52          | 24.12.2024      | Nodobavl                    | iona kol          | Partner    | EU tujina                  | 00004      | Majica Lili žens | ika M rdeča | 1,00          | 0,00            | 1,00              |
|          |                    |                 | Partner                     | ena kot.          |            |                            |            |                  |             |               |                 |                   |
|          |                    |                 | Partner                     |                   |            |                            |            |                  |             |               |                 |                   |
|          |                    |                 | Partier -                   | naziv             |            |                            |            |                  |             |               |                 |                   |
|          |                    |                 | Profitni ci                 | enter             |            |                            |            |                  |             |               |                 |                   |
|          |                    |                 | Profitni ci                 | enter - naziv     |            |                            |            |                  |             |               |                 |                   |
|          |                    |                 | Status dol                  | kumenta           |            |                            |            |                  |             |               |                 |                   |
|          |                    |                 | Št. dokum                   | ienta             |            |                            |            |                  |             |               |                 |                   |

Slika: *Poročila > Naročila* dobaviteljem

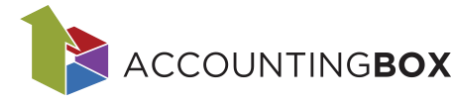

# 13. WooCommerce naročila

Poročilo omogoča kronološki pregled uvoza naročil ter prikazuje izvorne podatke naročil, vključno z morebitnimi napakami.

| Poročil | Poročila > WooCommerce Naročila |                |            |                     |                    |             |                        |   |  |  |  |  |  |  |
|---------|---------------------------------|----------------|------------|---------------------|--------------------|-------------|------------------------|---|--|--|--|--|--|--|
| Pt      | renesi naročila                 | a ? Pomo       | oč         |                     |                    |             |                        | Y |  |  |  |  |  |  |
| Kliknit | e tukaj za filt                 | riranje zapiso | <u>V.</u>  |                     |                    |             |                        |   |  |  |  |  |  |  |
| 🗌 Zap.  | št.                             | ID naročila    | Status     | Datum 👻             | Način plačila      | Opis napake | Dokument               |   |  |  |  |  |  |  |
|         | 1                               | 461            | processing | 08.10.2024 13:53:02 | cod - Plačilo po p |             | Naročilo kupca 24-0085 |   |  |  |  |  |  |  |
|         | 2                               | 458            | processing | 08.10.2024 13:28:12 | cod - Plačilo po p |             | Naročilo kupca 24-0084 |   |  |  |  |  |  |  |
|         | 3                               | 456            | processing | 04.10.2024 09:46:49 | cod - Plačilo po p |             | Naročilo kupca 24-0083 |   |  |  |  |  |  |  |
|         |                                 |                | 0.11       | D X'' 14/           | 0                  | × '1        |                        |   |  |  |  |  |  |  |

Slika: Poročila > WooCommerce naročila

#### Prenos naročil

S klikom na gumb Prenesi naročila se sproži ponovni prenos naročil prek REST API-ja. Sinhronizacija zapisov na izbran datum poteka vsako polno minuto, zato se novi prenosi lahko prikažejo z manjšo zakasnitvijo. Ob uvozu nove različice že obstoječega naročila se JSON prikaže v zavihku Zahtevki.

#### Obdelava naročil

- Če naročilo še nima dokumenta, se ob uvozu ustvari samodejno.
- Če dokument za naročilo že obstaja (npr. račun ali naročilo kupca), se ne bo posodobil in ne bo ustvarjen nov dokument za isto številko naročila.
- Če dokument ni bil ustvarjen ali naročilo vsebuje napake, jih lahko preverite v polju Opis napake. Po odpravi napak lahko dokument ponovno generirate s klikom na Generiraj naročilo.

V primeru težav z naročili v WooCommerce priporočamo, da podatke uredite neposredno v WooCommerce in nato naročilo ponovno prenesete v sistem.

| Poročila > WooCommerce N                            | laročila                                                         |                                          |                       |                        |                       |          |                                |
|-----------------------------------------------------|------------------------------------------------------------------|------------------------------------------|-----------------------|------------------------|-----------------------|----------|--------------------------------|
| 🕞 Nazaj                                             |                                                                  |                                          |                       |                        | ±+                    |          |                                |
| ID naročila:<br>Status:<br>Datum:<br>Način plačila: | processing<br>01.10.2024 08:22<br>cod - Plačilo po povzetju - CC | 414 Trgovir<br>Opis na<br>Dokum          | ia:<br>ipake:<br>ent: | Naročilo kupca 24-0056 |                       |          |                                |
| Artikel/storitev                                    |                                                                  | Količina                                 |                       | Enota Mere             | Znesek                | Popust % | DDV %                          |
| 1 123-027 - 128 Artik                               | kel 27                                                           | 2                                        | 1                     | kos - kos              | 12,31                 |          | 22 (SI - Splošna davčna stopnj |
| 2 123-028 - 128 Artik                               | kel 28                                                           | C                                        | 1                     | kos - kos              | 12,32                 |          | 22 (SI - Splošna davčna stopnj |
| 3 123-029 - 128 Artik                               | kel 29                                                           | C                                        | 1                     | kos - kos              | 12,33                 |          | 22 (SI - Splošna davčna stopnj |
| 4 0003 - Dodatni stro                               | oški                                                             | 2                                        | 1                     | kos - kos              | 18,30                 |          | 22 (SI - Splošna davčna stopnj |
| Zahtevki (6)                                        | 1                                                                |                                          |                       |                        | V                     |          |                                |
| Jan It Datur Dad                                    | steen ashterika Chakes                                           | 41-12-                                   |                       |                        | Y VIZDOR TILTROV: VSI |          |                                |
| 2 ap. st. Dattin Prej                               | atega zantevka ♥ Status<br>14:15:59 processing                   | order undated                            |                       |                        |                       |          |                                |
| 2 01.10.2024                                        | 13:54:31 processing                                              | order, updated                           |                       |                        |                       |          |                                |
| 3 01.10.2024                                        | 08:22:01 processing                                              | order.updated                            |                       |                        |                       |          |                                |
| 4 01.10.2024                                        | 08:22:01 processing                                              | order.created                            |                       |                        |                       |          |                                |
| 5 01.10.2024                                        | 08:22:01 processing                                              | order.updated                            |                       |                        |                       |          |                                |
| 6 01.10.2024                                        | 08:22:01 processing                                              | order. updated                           |                       |                        |                       |          |                                |
| 4 4 Stran 1 od 1                                    | I ▶ ► Zapisov na stran: 50                                       | <ul> <li>Prikazano 1 - 6 od 6</li> </ul> | C                     |                        |                       |          |                                |

Slika: Poročila > WooCommerce naročila

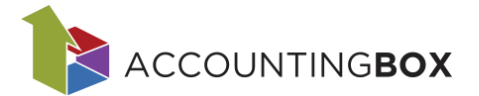

# 14. Servisni nalogi - postavke

Poročilo je namenjeno za pregled postavk, ki so na dokumentu servisnih nalogih, z vsemi ključnimi podatki. S pomočjo filtrov določimo iskalne kriterije.

| BL     | AGOVNO P          | OSLOVANJI     |          | 🕀 Novo naročilo dobavit |        |                | t Dol               |             |              |           |                  |                           |                  |              |                     |               | 🔉 🍐 PRONET, Kranj |
|--------|-------------------|---------------|----------|-------------------------|--------|----------------|---------------------|-------------|--------------|-----------|------------------|---------------------------|------------------|--------------|---------------------|---------------|-------------------|
| Poroč  | a > Servisni nalo | gi - postavke |          |                         |        |                |                     |             |              |           |                  |                           |                  |              |                     |               |                   |
|        |                   |               |          |                         |        |                |                     |             |              |           | ▼ ∨ Izbor fi     | iltrov: <u>Vsi</u>        |                  |              |                     |               |                   |
| Klikni | e tukaj za filtri |               |          |                         |        |                |                     |             |              |           |                  |                           |                  |              |                     |               |                   |
| Zap. š | . Številka nalo   | Datum naloga  | Naročnik | Naziv naročnika         | Vozilo | Naziv vozila / | Model   M           | Naziv profi | tnega centra | Datum in  | ura začetka dela | Datum in ura izvedbe dela | Material - Šifra | in naziv     | Material - količina | Material - EM | Material - delave |
| 1      | 24-800-0002       | 07.10.2024    | 0009     | PRONET, Kranj, d.o.o.   |        |                |                     |             |              | 10.10.202 | 4 08:46:00       |                           | 0020 - Materia   | l1           | 1,00                | kos           |                   |
| 2      | 24-800-0002       | 07.10.2024    | 0009     | PRONET, Kranj, d.o.o.   |        |                |                     |             |              | 10.10.202 | 4 08:46:00       |                           |                  |              |                     |               |                   |
| 3      | 24-800-0001       | 14.02.2024    | 0002     | FIZIČNE OSEBE           |        |                |                     |             |              | 14.02.202 | 4 09:57:57       |                           | 0013 - Stroj     |              | 1,00                | kos           | Grega Test        |
| 4      | 24-800-0001       | 14.02.2024    | 0002     | FIZIČNE OSEBE           |        |                |                     |             |              | 14.02.202 | 4 09:57:57       |                           |                  |              |                     |               |                   |
| Ę      | 24-800-0001       | 14.02.2024    | 0002     | FIZIČNE OSEBE           |        |                | 14.02.2024 09:57    |             |              |           | 4 09:57:57       |                           |                  |              |                     |               |                   |
|        |                   |               |          |                         |        | - 1            | Filtriranje         |             |              |           |                  |                           | ×                | 2,00         |                     |               |                   |
|        |                   |               |          |                         |        |                | 🕂 Doda              | j 🛞 P       | očisti       |           |                  | Ime filtriran             | a X              | ~ <u>×</u>   | 1                   |               |                   |
|        |                   |               |          |                         |        | i i            | Datum nal           | oga         | ~ j          | e enako   | v                |                           | •                | $\times \pm$ |                     |               |                   |
|        |                   |               |          |                         |        | E. F.          | <b>laročnik</b>     |             | ~ j          | e enako   | ~                |                           | • •              | $\times \pm$ |                     |               |                   |
|        |                   |               |          |                         |        | N              | /ozilo              |             | ~ j          | e enako   | ×                |                           | •                | $\times \pm$ |                     |               |                   |
|        |                   |               |          |                         |        | A              | Model               |             | ~ N          | sebuje    | ×                |                           |                  | $\times \pm$ |                     |               |                   |
|        |                   |               |          |                         |        | s              | Storitev v je enako |             |              | e enako   | ×                |                           | •                | $\times \pm$ |                     |               |                   |
|        |                   |               |          |                         |        | A              | Material            |             | ~ j          | e enako   | ×                |                           | • •              | $\times \pm$ |                     |               |                   |
|        |                   |               |          |                         |        |                | Prekliki            |             |              |           |                  |                           |                  |              |                     |               |                   |

Slika: Poročila > Servisni nalog - postavke